# **Tenanted Building—Mailroom**

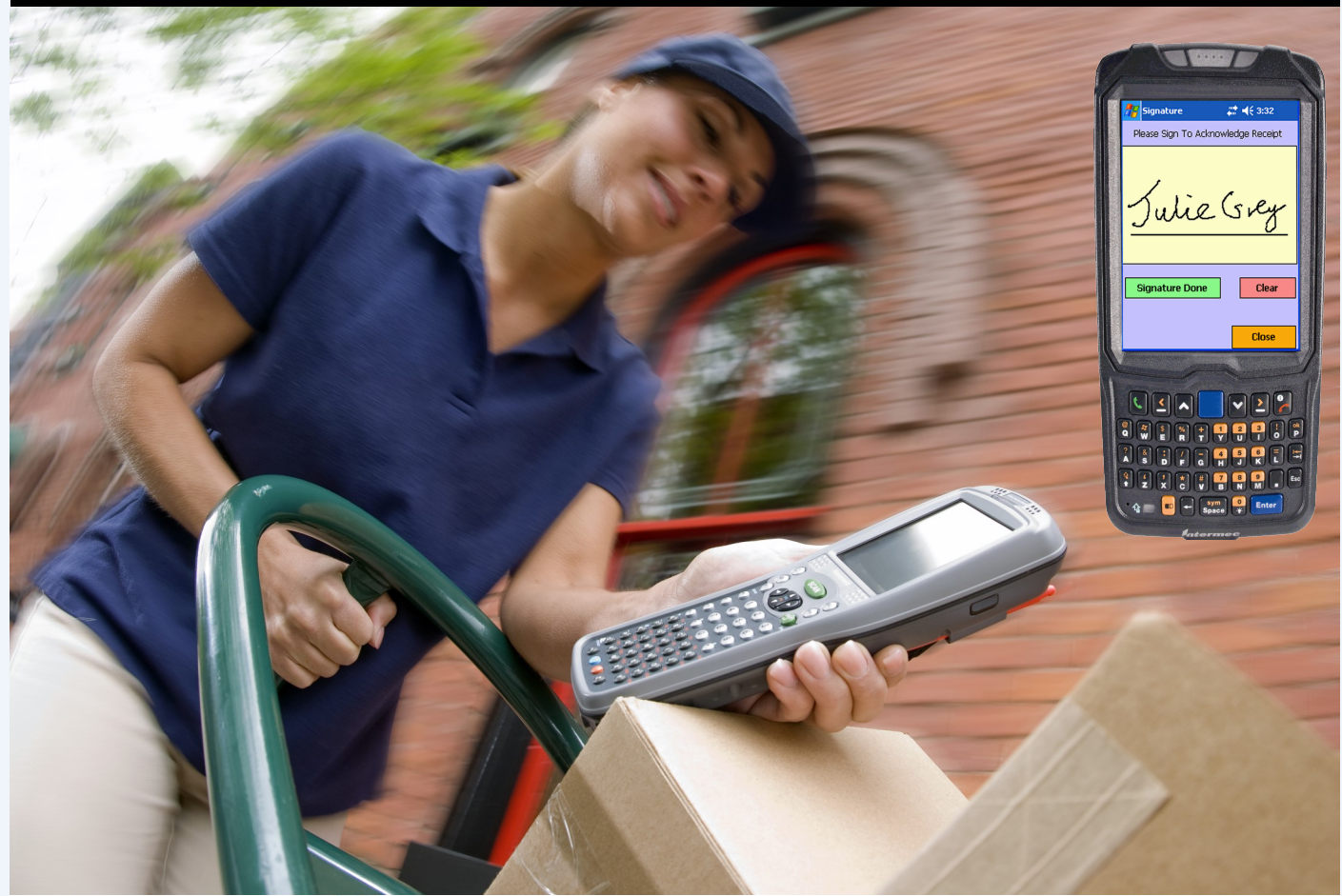

# Delivery PoD Mailroom

**Channel and Mobile Solutions Ltd** 

www.chansol.co.uk Email: enquiries@chansol.co.uk

l.co.uk Tel: 01202 606113

# **Brochure Index**

#### **Management Overview Section**

- DeliveryPoD Overview –Page 3
- <u>Typical Delivery Process—Page 4</u>
- <u>System Diagram—Page 4</u>
- DeliveryPoD Benefits in a Nutshell—Page5
- Purchasers Feature Checklist—Page 6

#### **Detail Section**

- Answering Queries in Seconds—Page 8
- <u>Sample Tracking Report—Page 9</u>
- Management Reporting—Page 10
- Fastest Booking In System—Page 11
- <u>Recording Damage on Arrival (Courier Responsible) Page 11</u>
- <u>Recording What has been Received Quickly—Page 12</u>
- IT Issues such as Network, Server Down should not stop you Working—Page 12
- Handling High Volume Deliveries from Couriers—Page 13
- <u>Tracking Every Step of the Way—Page 14</u>
- <u>Tracking Stage Configuration, The Power of DeliveryPoD—Page 15</u>
- Mobile Computers—Page 16
- <u>Resolving Common Problems with Automatic Email Notifications—Page 17</u>
- <u>Time Based Emails (e.g. Warn if becoming late, is late, or sending reports at set times) Page 18</u>
- <u>Sample Email—Page 19</u>
- Allowing Ward, Theatre and Department Staff Access—Page 20
- <u>Service Level Performance / KPI Reporting—Page 21</u>
- <u>Actively Preventing Late Deliveries—Page 22</u>
- Importing Staff Data—Page 23
- Linking to Active Directory—Page 23
- Website Hosting—Page 24
- Training—Page 24
- Support—Page 24
- <u>Customer Reference List—Page 24</u>
- <u>Contact Details—Page 24</u>

# **The Best System For Tenants**

Providing tenants with the best Mailroom service possible is the aim of a quality organisation and DeliveryPoD provides the technology to do this.

DeliveryPoD Mailroom uses Barcodes, Mobile Computers and Web Technology to provide that all important audit trail.

In addition DeliveryPoD provides a wealth of facilities that enhance the overall service provided to tenants:

- Tool to Count Items Received from Courier
- Record Damage / Opened Items on Arrival at Building
  - Photograph Items (web cam etc)
  - Attaches to Tracking Report
  - Courier is held responsible (not Tenant / Mailroom)
- Full Audit Trail

Every step from receipt to delivery Date & Time, User, Tracking Stage etc

#### • Keeping Tenants Informed:

#### Access to Own Area of Website

Items for that Person or Items for that Tenant Use Web Browser already on the PC / Tablet

#### **Automatic Email Notifications**

Arrived in Mailroom Delivered to Colleague Failed Delivery Attempt Daily Summary Reports for Company / Person Daily Tracking Reports for Company / Person

#### Tools to Actively Prevent Late Deliveries

Real Time Report & Email Mailroom Manager

Item within X Minutes before / after due date & time

Can filter "exclude items on mail trolley" etc

Acts as early warning, giving you time to correct things

Warns you when it is late

Set up to highlight items in store for a set period

- Delivery Service, Collection Service or Both
- Full Service Level Reporting / Monitoring
- Works In Network / Server Down Situations
- Fastest System to cater for Busy Periods

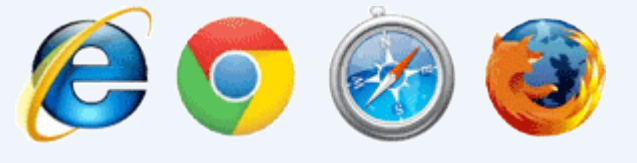

Web Based system with access for Mailroom Staff and Tenants -

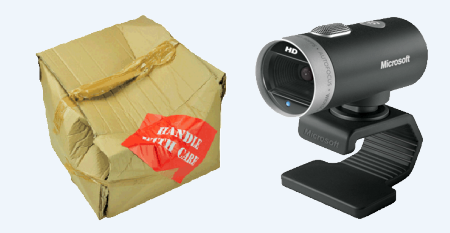

Items delivered by the Courier Opened or Damaged can be photographed and recorded, so courier can be held to account.

| 523 Ver. 201                     | 15.7                 |          |
|----------------------------------|----------------------|----------|
| Delivery PoD 🍃 Logon 📑 Main Menu | 🔒 Logout 🛛 🍰 Support | Mailroom |
|                                  |                      | 4        |
|                                  |                      |          |
| Self Service                     |                      |          |
| Dortellegen                      |                      |          |
| Ponal Logon                      |                      |          |
| Please Logon                     |                      |          |
| User Name                        |                      |          |
| Chansol Finance                  |                      |          |
| Password                         |                      |          |
|                                  |                      |          |
|                                  |                      |          |
| Logon                            |                      |          |
|                                  |                      |          |

Tenants can logon, to see what has come in for them and see where it is now, using a Web Browser.

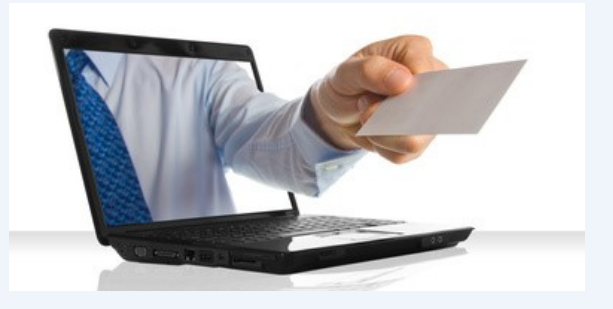

Automatic Emails keep everyone informed:

"Mailroom Manager –help I am a package in the mailroom and I am 30 minutes from being late, but have not been scanned onto a mail trolley"

"Tom Smith - Your package has been delivered, but your colleague signed for it, rather than you."

"Marie Smith - We were unable to deliver your package earlier, but you can collect it now"

# **DeliveryPoD Benefits in a Nutshell**

- Reduce number of lost items to a minimum
  - Less compensation claims
  - Less time wasted looking for lost items
  - Staff receiving items do not have their time wasted
- Fewer Late Deliveries
  - Reduced risk of consequential issues (e.g. missed flight)
  - Better service to staff / departments
  - Active Tools to Avoid Late Deliveries:
    - Automatic Email to Supervisor and Pulse Real-Time Report Stream "Notify me when item is within say 30 minutes of being late, but has not yet been scanned onto a Mail Trolley (for delivery)"
- Possibly Allow Tenants to Access to System
  - Can answer their own queries, 24 hours a day
  - Less time wasted on phone calls / chasing emails
  - Overall better service
- Keep Staff informed of Progress / Issues
  - Reduced wasted time chasing items already delivered etc
- Courier Damage Recorded on Receipt
  - Couriers gets blame, not your staff
  - Quicker / Easier Claims for Compensation from Courier
- Full Audit Trail Encourages Responsibility
- Service Level Performance / Data Analysis
  - Find Out Where Issues Are and Improve Work Flow

## **Purchasers Feature Checklist**

#### Web Based / Hosting

Web Based System Free Access to Searches / Reports For Mailroom Staff For Receiving Staff / Departments Ability to restrict to items for Person / Department etc Host Website Yourself Ask Us to Host Website

#### Ease of Use

Configured specifically for customer Only asks for information you need Features not used are hidden

#### Reliability / Offline Working

Continue to work if Wireless LAN, Network, Server Down **Receive Items and produce Tracking Labels** Track Items Store & Forward Capability in Mobile & All Software

#### Mobile Computers

Rugged (1.5 meter drop, 26 times to concrete) Sealed (IP54 wind blown dust and rain) Full shift on one battery charge Hot Swappable Batteries for 24 hour shift work Inbuilt Barcode Reader Inbuilt Camera Photograph Damaged / Opened Items Photograph Delivery Point to Prove Delivery Attempt Take a Photograph for general use Option to stop camera being used **Data Communication Options Desk Cradles** Wireless LAN 3G / 4G Radio Stores data when not connected Automatic send when back in coverage or in cradle

#### **Counter Collection Option**

Option to use PC / Laptop for Tracking Counter based USB Signature Pad Web Cam Option for Photograph (Damage etc) Use Low Cost USB Scanner to Read Barcodes

#### Mail Trolley Support

Mail Trolley Barcodes Scan Items Onto Trolley Take Manifest on Delivery Run See Remaining Delivery Points / Items at any time Scan First Item, PDA shows all items for delivery point

#### Vehicle Transport Support

#### Scan Onto Vehicle

Vehicle Manifest -See remaining delivery points / items Scan first item -PDA shows other items for delivery point Postcode Route Restrictions

#### **Couriers & Proof of Return**

Scan items onto / of courier for transfers Proof of Posting / Passing to Couriers (returns)

#### Receiving / Booking In Features

Booking in takes below 20 seconds Predictive Text to select Person / Dept with 3 characters Scan Courier Barcode, Courier Name is Selected For You Photograph Damaged or Opened Items Separate Report for Claims Against Couriers (with photo) Utility for High Volume Courier Delivery

#### **Reports / Searches**

Customise (Column Options: hide, width, header text, order) Group on any Column or Multiple Columns Export to PDF, Excel, Word with grouping maintained Single Textbox Search

e.g. Enter "Finance Jiffy Royal" and all Jiffy Bags, for Finance that came in on Royal Mail are shown Live Report Mode –Data in grid changes in real-time

#### Service Level / KPI Monitoring

Set up your own Performance Zones (e.g. Early, Late, Very Late) Calculate 1,000,000 items at a time Manipulate data (column grouping, sorting etc) Export to Excel / PDF

#### Lateness Prevention Utilities

"Show me all items within 30 minutes not on trolleys" Email alerts based on time before / after due date time

#### **Automatic Email Trigger Options**

| Booked In                 | Delivered                |
|---------------------------|--------------------------|
| Damage Reported           | Delivered to Colleague   |
| Failed Delivery Attempt   | Delivered to Location    |
| Set Tracking Stage Done   | Set Time of Day          |
| Within X minutes before / | Filter: To All, Specific |
| after due date & time     | Person, Specific Entry P |

Person, Specific Entry Point

#### Saleability

Multiple Booking In Points (limitless) Users (limitless) Multi Site Capable Experience of 70+ sites, 1000+ staff on one Website

#### **Expandable Into Other Areas**

Paper Records Loan Items for Patients Room Key and Pass Allocation

#### Purchasing

No "per user" annual fees Able to host yourself Can be purchased through a GPS Framework Agreement

# **Detail Section**

The remaining part of this document shows you the detail of how DeliveryPoD achieves important benefits for you.

This section includes a fair amount of detail, examples of Tracking Report, Management Reports, Emails. It is detailed as we want to show you (as well as we can in a document) the level of thinking that has gone into this solution.

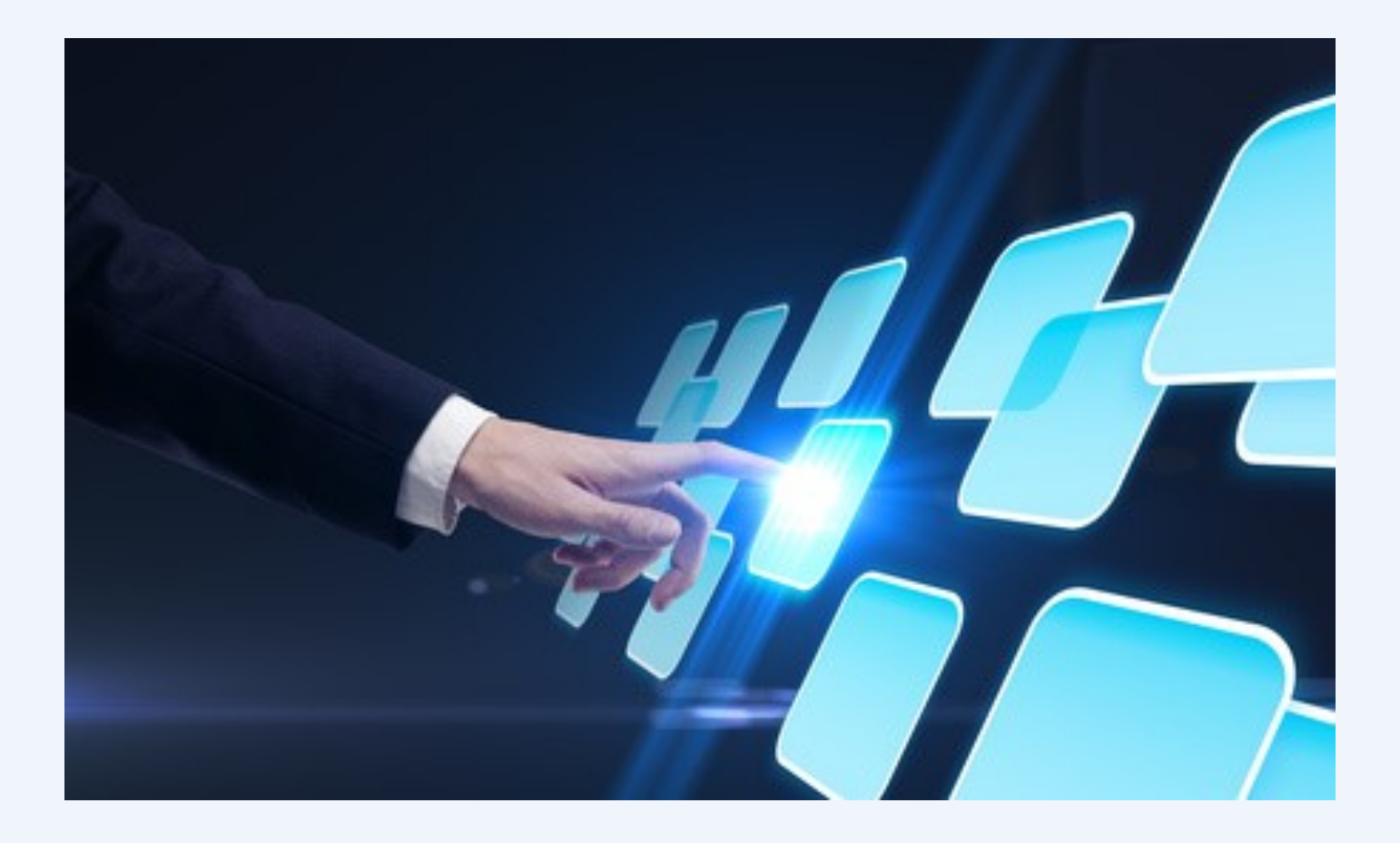

# **Courier Item Count Tool - Check Courier Totals**

The first potential source of a problem is when a Courier delivers a large number of items at a building and expects a member of the mailroom team to sign for say 220 items:

- Counting the number of items is open to errors and it hardly helps matters that the Couriers driver is stood behind you, impatient to get away.
- If the count does not agree, you inevitably have to go through it again, but now feel under more pressure
- The danger is that the member of staff simply signs the sheet, yet maybe an item or two is missing.

DeliveryPoD offers a better way to handle this situation:

- Select the Courier (so it can check the Barcode on the item, matches the Couriers Barcode Format)
- Scan the Couriers Barcode on each item
- DeliveryPoD Counts for you, but it has some built in checks:
  - Does the Barcode match the Couriers Barcode Format (just in case a DPD item has slipped into a batch of Royal Mail items)?
  - If you have inadvertently scanned the same item twice it will warn you and lock the screen (see below)
- The Count (which is now accurate) is displayed
- The list of Courier Barcodes can be sent to the Website so staff can consolidate Items Received From Courier against Items Delivered to Tenants Staff

**Result:** The exact number of items received has been recorded whilst the courier is there, plus we have a record of all Courier Barcodes delivered to the building.

| of Courier: Royal   | Mail                            | ~    | Courrer Not In List Scanned In By:                                                                                                    | Mike Bowen                   | 1 |  |
|---------------------|---------------------------------|------|----------------------------------------------------------------------------------------------------|------------------------------|---|--|
| rence No: MB Mo     | nday PM                         |      | Check Barcode Matches Courier Format                                                                                                    | ₩ Warn of Duplicate Barcodes |   |  |
| Received and Scanne | d                               |      |                                                                                                    |                              |   |  |
| Scan Couriers Bar   | code:                           |      | Duplicate Barcode Warning                                                                                                    | Items Scanned:               | 8 |  |
| Drag a column he    | ader here to group by that colu | umn. | _                                                                                                    |                              |   |  |
| Barcode Scanned     | Date / Time Scanned             | Cour |                                                                                                    |                              |   |  |
| FD650867098GB       | 06/03/2017 01:40:07:PM          | Roya |                                                                                                    | M                            |   |  |
| HB765098098GB       | 06/03/2017 01:41:30:PM          | Roya |                                                                                                    | M                            |   |  |
| VC413048764GB       | 06/03/2017 01:41:47:PM          | Roya |                                                                                                    | M                            |   |  |
| GF756108543GB       | 06/03/2017 01:42:02:PM          | Roya |                                                                                                    | M                            |   |  |
| RD555320964GB       | 06/03/2017 01:43:57:PM          | Roya |                                                                                                    | M                            |   |  |
| FC609174276GB       | 06/03/2017 01:44:11:PM          | Roya | You have 1 Barcodes The Same                                                                                                    | M                            |   |  |
| GB760346532GB       | 06/03/2017 01:44:24:PM          | Roya | Barcode: FT123789789GB                                                                                                    | M                            |   |  |
| FT123789789GB       | 06/03/2017 01:44:39:PM          | Roya |                                                                                                    | M                            |   |  |
|                     |                                 |      | Record Barcode Cancel Barcode                                                                                                    |                              |   |  |
|                     |                                 |      | <u>Inner in the second second se</u> | <b>-</b>                     |   |  |
|                     |                                 |      |                                                                                                    |                              |   |  |
|                     |                                 |      |                                                                                                    |                              |   |  |

In the above example, the user scanned the same item twice so the software warns the user and asks what to do

# **Recording Damage On Arrival At Building**

Items delivered to the building Damage or Opened, must be recorded correctly and the tenant informed promptly. If this is not done, claiming on the Courier is going to be difficult.

DeliveryPoD allows staff to record damage using both Text and Photographs, which in turn triggers:

- 1) The Damage Report is attached to the Tracking Report. It is marked clearly as Damage on Arrival at Building.
- 2) An email is automatically sent to the appropriate member of staff (Mailroom Manager) and possibly the Tennant.
- 3) The appropriate person can obtain a PDF document, that shows the damage (photograph), date & time stamp and all associated text. This can then be emailed to the Courier Responsible as part of any complaint / compensation claim.

The email is important, as with most Courier Claims it is better to notify the Courier straight away.

A separate report is available in DeliveryPoD, that only shows the Courier the information they need (photograph, description, date and time). Further tracking information and who signed for the item is not included as it might be confidential.

DeliveryPoD supports the use of Web Cams to photograph items, with an option to take a photograph file from a separate camera if required.

| 🗟 Record Damage           |                  |                   |                                                                |                                                                                               | - [                                      |              | ×  |
|---------------------------|------------------|-------------------|----------------------------------------------------------------|-----------------------------------------------------------------------------------------------|------------------------------------------|--------------|----|
|                           |                  |                   |                                                                |                                                                                               |                                          | P            | -  |
| Damage Report             |                  |                   |                                                                |                                                                                               |                                          |              |    |
|                           | Package Barcode: | 00000001128940023 | 35                                                             |                                                                                               |                                          |              |    |
| Take Image<br>From Camera | elect Image      |                   | Text Descripti<br>Box has been<br>Tom Spencer<br>recorded this | on of Damage<br>opened and secuity tap<br>the driver for GPX Cour<br>, but we have had issues | e broken.<br>iers says he<br>before with | has<br>them, |    |
|                           |                  |                   | reported by.                                                   |                                                                                               |                                          |              | )  |
|                           |                  |                   |                                                                | Save / Send Damage F                                                                          | Report                                   |              |    |
|                           |                  |                   |                                                                |                                                                                               |                                          | Abando       | on |

The Courier delivered an item that has clearly been opened. The mailroom staff photograph it, add in a description. This information is Time & Date Stamped and added to the Tracking Report. An email alerts the appropriate person to act.

# Full Audit Trail

DeliveryPoD tracks each item through every step of the booking in and delivery process.

Each step of the process records the following information:

- Name of the Tracking Stage (such as "Customer Collects", "Load Mail Trolley", "Deliver with Trolley")
- Date & Time
- Who Carried Out the Action
- Any associated Receivers Name, Signature, Photograph etc

| DeliveryPC                                                                                                    | D c                                                                                          | Consignment Tracking Report                                                                                       |                                  |                                         |  |  |  |  |  |
|----------------------------------------------------------------------------------------------------|----------------------------------------------------------------------------------------------|----------------------------------------------------------------------------------------------------|----------------------------------|-----------------------------------------|--|--|--|--|--|
|                                                                                                    | Full                                                                                         | Tracking Data                                                                                                    |                                  |                                         |  |  |  |  |  |
| Service                                                                                                    | Tracking                                                                                     | g Number                                                                                                    | De                               | elivered                                |  |  |  |  |  |
| Standard 4 Hour                                                                                                    | 000000                                                                                       | 000113995                                                                                                    | 17/05                            | /2017 15:28:33                          |  |  |  |  |  |
| External Courier<br>Royal Mail                                                                                       | It                                                                                           | tems<br>1                                                                                                    | F<br>17/05                       | Ready At<br>/2017 14:57:53              |  |  |  |  |  |
| External Tracking No<br>JJ886459040GB                                                                                | Notes: Secur                                                                                 | rity Tape Broken                                                                                                  |                                  |                                         |  |  |  |  |  |
| From                                                                                                    |                                                                                              |                                                                                                    | Going 1                          | Го                                      |  |  |  |  |  |
| Main Mailroom<br>Chansol Towers<br>Poole                                                                             |                                                                                              | Julie Grey<br>Thommas M<br>Chansol Tow                                                                            | edia Ltd<br>rers                 |                                         |  |  |  |  |  |
| BH17 7FJ                                                                                                    |                                                                                              | Poole<br>BH17 7FJ                                                                                                 |                                  |                                         |  |  |  |  |  |
| BH17 7FJ                                                                                                    | Details of It                                                                                | Poole<br>BH17 7FJ                                                                                                 | acked                            |                                         |  |  |  |  |  |
| ВН17 7FJ<br>Package Barcode<br>00000000113995002193                                                                  | Details of It<br>Conter<br>Parcel                                                            | Poole<br>BH17 7FJ<br>tems Being Tra<br>nts (if recorded)                                                          | ocked<br>Other                   | Information (if any)                    |  |  |  |  |  |
| BH17 7FJ<br>Package Barcode<br>00000000113995002193                                                                  | Details of It<br>Conter<br>Parcel                                                            | Poole<br>BH17 7FJ<br>tems Being Trans<br>nts (if recorded)                                                        | ocked<br>Other                   | Information (if any)                    |  |  |  |  |  |
| BH17 7FJ<br>Package Barcode<br>00000000113995002193<br>Barcode & Date<br>00000000113995002193<br>17/05/2017 15:28:33 | Details of It<br>Conter<br>Parcel<br>Trac<br>Stage Info<br>Deliver with Trolley<br>Completed | Poole<br>BH17 7FJ<br>tems Being Trans<br>nts (if recorded)<br>cking Stages<br>Details F<br>Mobile User: Katie Rea | Acked<br>Other<br>Receiver/Issue | Information (if any)<br>Signature/Image |  |  |  |  |  |

The Tracking Report only shows what a tenant should see. For security purposes, mailroom staff can see all the items on a Mail Trolley (they are typically scanned onto a trolley, then delivered as a second step).

If a mail trolley was stolen, staff can see exactly what was on it and who it was for. This is what we mean by a "full audit trail", basically you should know where an item is, at all steps of the journey.

| ¢  | 🔿 🏉 h<br>Mail | ttp://localhost/Pages/MailTro | est Log Off         | Main Menu      | P → C B Mail Trolley<br>Safe Admin (S | Manifest ×     |          | De           | livery      | PoD            |                  |                  |                  |
|----|---------------|-------------------------------|---------------------|----------------|---------------------------------------|----------------|----------|--------------|-------------|----------------|------------------|------------------|------------------|
|    |               | Search DeliveryPOD            |                     |                | Last 14 Days                          |                | ₹ R      | lefresh Grid | Export Grid | Grid Layout    |                  |                  |                  |
| Ма | il Trolley Na | me 🔺                          | 0.101               |                |                                       |                | 4440000  | -            | 0.4.4       |                | e toma le combo  | constant and     |                  |
|    | #             | Consignment No                | Package Barcode     | Person         | Department                            | Address1       | Address2 | Town         | Postcode    | Date Time In   | External Couriel | External Trackin | Delivery Due On  |
|    | Mail Traller  | Names Kalias Taullas (10      |                     | V              | 1                                     | /¥             |          | ¥            | Y           | V 03/05, 🛛 🌄 V |                  | A 4              | <b>Z</b>         |
|    | Report        | 0000000113995                 | 0000000113995002193 | Julie Grev     | Thommas Media I td                    | Chansol Towers |          | Poole        | BH17 7E1    | 17/05/2017     | Roval Mail       | 1188645904       | 18/05/2017 11:00 |
|    | Report        | 0000000113994                 | 0000000113994002192 | Karen Spencer  | Spencerman Health                     | Chansol Towers |          | Poole        | BH17 7FJ    | 17/05/2017     | Amazon Cou       | 062551973        | 18/05/2017 10:57 |
|    | Report        | 0000000113993                 | 0000000113993002191 | Anthony Cheung | Caprul Bank                           | Chansol Towers |          | Poole        | BH17 7FJ    | 17/05/2017     | Amazon Cou       | Q42164973        | 18/05/2017 10:55 |
|    | Report        | 0000000113992                 | 0000000113992002190 | Anthony Cheung | Caprul Bank                           | Chansol Towers |          | Poole        | BH17 7FJ    | 17/05/2017     | Amazon Cou       | Q77764978        | 18/05/2017 10:54 |
|    | Report        | 0000000113991                 | 0000000113991002189 | Peter Lomax    | Thommas Media Ltd                     | Chansol Towers |          | Poole        | BH17 7FJ    | 17/05/2017     | Amazon Cou       | Q72509873        | 18/05/2017 10:54 |
|    | Report        | 0000000113990                 | 0000000113990002188 | Nina Spoon     | Thommas Media Ltd                     | Chansol Towers |          | Poole        | BH17 7FJ    | 17/05/2017     | Amazon Cou       | Q62864973        | 18/05/2017 10:53 |
|    | Report        | 0000000113989                 | 0000000113989002187 | Julie Grey     | Thommas Media Ltd                     | Chansol Towers |          | Poole        | BH17 7FJ    | 17/05/2017     | Amazon Cou       | Q60733095        | 18/05/2017 10:52 |
|    | Report        | 0000000113988                 | 0000000113988002186 | Julie Grey     | Thommas Media Ltd                     | Chansol Towers |          | Poole        | BH17 7FJ    | 17/05/2017     | Amazon Cou       | Q60744888        | 18/05/2017 10:51 |
|    | Report        | 0000000113976                 | 0000000113976002174 | Toby Heath     | Heath and Son                         | Chansol Towers |          | Poole        | BH17 7FJ    | 17/05/2017     |                  |                  | 17/05/2017 14:09 |
|    | Report        | 0000000113975                 | 0000000113975002173 | Katie Valence  | Spencerman Health                     | Chansol Towers |          | Poole        | BH17 7FJ    | 17/05/2017     |                  |                  | 17/05/2017 14:08 |
| •  | Mail Trolle   | y Name: Simons Trolley (8     | records)            |                |                                       |                |          |              |             |                |                  |                  |                  |
|    | Report        | 0000000113974                 | 0000000113974002172 | Dillon Heath   | Heath and Son                         | Chansol Towers |          | Poole        | BH17 7FJ    | 17/05/2017     | Royal Mail       | GT7673331        | 18/05/2017 09:37 |
|    | Report        | 0000000113973                 | 0000000113973002171 | Dillon Heath   | Heath and Son                         | Chansol Towers |          | Poole        | BH17 7FJ    | 17/05/2017     | Royal Mail       | GB6560902        | 18/05/2017 09:36 |
|    | Report        | 0000000113972                 | 0000000113972002170 | Dillon Heath   | Heath and Son                         | Chansol Towers |          | Poole        | BH17 7FJ    | 17/05/2017     | Royal Mail       | HB8717601        | 18/05/2017 09:36 |
|    | Report        | 0000000113971                 | 0000000113971002169 | Colin Pikeman  | Heath and Son                         | Chansol Towers |          | Poole        | BH17 7FJ    | 17/05/2017     | Royal Mail       | FC69809815       | 18/05/2017 09:35 |
|    | Report        | 0000000113970                 | 0000000113970002168 | Peter Miller   | Caprul Bank                           | Chansol Towers |          | Poole        | BH17 7FJ    | 17/05/2017     | Royal Mail       | DE5619893        | 18/05/2017 09:35 |
|    | Report        | 0000000113969                 | 0000000113969002167 | Mark Boardman  | Caprul Bank                           | Chansol Towers |          | Poole        | BH17 7FJ    | 17/05/2017     | Royal Mail       | DC7017531        | 18/05/2017 09:34 |
|    | Report        | 0000000113968                 | 0000000113968002166 | Linda Wu       | Caprul Bank                           | Chansol Towers |          | Poole        | BH17 7FJ    | 17/05/2017     | Royal Mail       | FC72309845       | 18/05/2017 09:34 |
|    | Report        | 0000000113967                 | 0000000113967002165 | Anthony Cheung | Caprul Bank                           | Chansol Towers |          | Poole        | BH17 7FJ    | 17/05/2017     | Royal Mail       | GB1540926        | 18/05/2017 09:33 |

#### The Mail Trolley Manifest—showing what is on each trolley at the moment

| F | 🔿 🧟 http:/        | / <b>localhost</b> /Pages/MailTro | lleyManifest.aspx   |                | ・ ク →             |
|---|-------------------|-----------------------------------|---------------------|----------------|-------------------|
|   | Mail T            | rolley Manif                      | est Log Off         | Main Menu      | Safe Admin (Sta   |
|   | S                 | Search DeliveryPOD                |                     |                | Last 14 Days      |
| м | 1ail Trolley Name | •                                 |                     |                |                   |
|   | #                 | Consignment No                    | Package Barcode     | Person         | Department        |
|   |                   | P                                 | 9                   | ° 🔹            | 9                 |
| ⊡ | Mail Trolley Na   | ame: Katies Trolley (10           | records)            |                |                   |
|   | Report            | 0000000113995                     | 0000000113995002193 | Julie Grey     | Thommas Media Ltd |
|   | Report            | 0000000113994                     | 0000000113994002192 | Karen Spencer  | Spencerman Health |
|   | Report            | 0000000113993                     | 0000000113993002191 | Anthony Cheung | Caprul Bank       |
|   | Report            | 0000000113992                     | 0000000113992002190 | Anthony Cheung | Caprul Bank       |
|   | Report            | 0000000113991                     | 0000000113991002189 | Peter Lomax    | Thommas Media Ltd |
|   | Report            | 0000000113990                     | 0000000113990002188 | Nina Spoon     | Thommas Media Ltd |
|   | Report            | 0000000113989                     | 0000000113989002187 | Julie Grey     | Thommas Media Ltd |
|   | Report            | 0000000113988                     | 0000000113988002186 | Julie Grey     | Thommas Media Ltd |
|   | Report            | 0000000113976                     | 0000000113976002174 | Toby Heath     | Heath and Son     |
|   | Report            | 0000000113975                     | 0000000113975002173 | Katie Valence  | Spencerman Health |
| Ξ | Mail Trolley Na   | ame: Simons Trolley (8            | records)            |                | Keenalt.          |
|   | Report            | 0000000113974                     | 0000000113974002172 | Dillon Heath   | Heath and Son     |
|   | Report            | 0000000113973                     | 0000000113973002171 | Dillon Heath   | Heath and Son     |
|   | Report            | 00000000113972                    | 0000000113972002170 | Dillon Heath   | Heath and Son     |

The same manifest, but zoomed in so you can see each Trolleys Details

# **Tenants Can Access The System**

Tenants or Individual People can be given access to the system. You set up a User Name and Password and then decide whether that User can see all items for a person, a set tenant or everything.

Instead of phoning the Mailroom Team, a tenant can log onto the Website and quickly answer their own query 24 hours a day, 7 days a week. Full search capability is built in, so for example they can search for "Royal Mail" Tracking No "GB439765098GB" or perhaps all items for "Sandra Mason" over the "last 7 days", perhaps on "Royal Mail".

The interface is designed to be extremely easy to use with little or no training. Once the user sees the item they are interested in, they can click on "Report" to see the full tracking details.

Individuals that use the system frequently will benefit from reading the "Clever Features" booklet that teaches them how to work interactively with features such as Group on Column, Group on Multiple Columns, Filter on Columns, Export to Adobe PDF and Microsoft Excel. Now they can create their own management reports, yet the basic search facilities are easy enough for all users.

It is worth bearing in mind, you do not have to grant access to anyone, if you just want a system for the mailroom staff. Some users just give one Administrator in each tenant access.

| Delivery           |
|--------------------|
| Self Service Logon |
| Anthony Cheung     |
| ••••••             |
| Log In             |

Tenants or Individuals can be given User Names and Passwords, to access a special part of the Website in order to see items for them or their company.

The aim is to save both Tenant and Mailroom Staff time, whilst enhancing the overall service provided.

|                                                      |                                                                                                    |                                                                                                    |         |                                                                        |          | 1                                                                                                    |                                                                                                    |                                                            |                                                                                         |              |                                                                                                    |
|------------------------------------------------------|----------------------------------------------------------------------------------------------------|----------------------------------------------------------------------------------------------------|---------|------------------------------------------------------------------------|----------|----------------------------------------------------------------------------------------------------|----------------------------------------------------------------------------------------------------|------------------------------------------------------------|-----------------------------------------------------------------------------------------|--------------|----------------------------------------------------------------------------------------------------|
|                                                      | Self Service                                                                                                    | Log C                                                                                                    | Dff     | Main Menu                                                              |          | (ClientLevel)                                                                                              | Deliv                                                                                                    | ery <mark>PoD</mark>                                       |                                                                                         |              |                                                                                                    |
|                                                      | Search DeliveryPO                                                                                                    | D                                                                                                    |         |                                                                        | Last 14  | 4 Days                                                                                                    | • Refresh                                                                                                    | Grid Export Grid                                           | Grid Layout                                                                             |              |                                                                                                    |
|                                                      |                                                                                                    |                                                                                                    |         |                                                                        |          |                                                                                                    |                                                                                                    |                                                            |                                                                                         |              |                                                                                                    |
| column                                               | Consignment No.                                                                                                    | Package Barcode                                                                                                    |         | Item                                                                   |          | External Courier Name                                                                                      | External Tracking No                                                                                                    | Collected                                                  | Delivered                                                                               | Delivery Due | Delivered On                                                                                                    |
| Loiumn                                               | Consignment No •                                                                                                    | Package Barcode                                                                                                    | Ţ       | Item                                                                   | \$       | External Courier Name                                                                                      | External Tracking No                                                                                                    | Collected                                                  | Delivered                                                                               | Delivery Due | Delivered On                                                                                                    |
| ort                                                  | Consignment No · · O0000000113993                                                                                                    | t column Package Barcode 00000000113993002191                                                                                                    | <b></b> | Item                                                                   | \$       | External Courier Name                                                                                      | External Tracking No Q42164973710                                                                                        | Collected                                                  | Delivered<br>Delivered                                                                  | Delivery Due | Delivered On<br>17/05/2017 15                                                                                                    |
| ort                                                  | Consignment No  Consignment No Consignment No Consi | t column Package Barcode 00000000113993002191 00000000113992002190                                                                                                    | 9       | Item<br>IT Equipment<br>Parcel                                         | <b>•</b> | External Courier Name                                                                                      | External Tracking No<br>Q42164973710<br>Q77764978109                                                                     | Collected<br>Yes<br>Yes                                    | Delivered<br>Delivered<br>Delivered                                                     | Delivery Due | Delivered On<br>17/05/2017 15<br>17/05/2017 15                                                                                             |
| ort                                                  | Consignment No •<br>0000000113993<br>0000000113992<br>0000000113983                                                                                                    | t column Package Barcode 0000000113993002191 00000000113992002190 0000000113983002181                                                                                                    | •       | Item<br>IT Equipment<br>Parcel<br>Parcel                               | 7        | External Courier Name Amazon Courier Amazon Courier Royal Mail                                             | External Tracking No<br>Q42164973710<br>Q77764978109<br>BH700153985GB                                                    | Collected<br>Yes<br>Yes<br>Yes<br>Yes                      | Delivered<br>Delivered<br>Delivered<br>Delivered                                        | Delivery Due | Delivered On<br>17/05/2017 15<br>17/05/2017 15<br>17/05/2017 16                                                                            |
| ort<br>ort<br>ort<br>ort                             | Consignment No -<br>00000000113993<br>00000000113992<br>00000000113983<br>00000000113970                                                                                                    | t column Package Barcode 0000000113993002191 00000000113992002190 00000000113983002181 00000000113970002168                                                                                                    | <b></b> | Item IT Equipment Parcel Parcel Parcel                                 | 7        | External Courier Name Amazon Courier Amazon Courier Royal Mail Royal Mail                                  | External Tracking No Q42164973710 Q77764978109 BH700153985GB DE561989351GB                                               | Collected<br>Yes<br>Yes<br>Yes<br>Yes<br>Yes               | Delivered<br>Delivered<br>Delivered<br>Delivered                                        | Delivery Due | Delivered On<br>17/05/2017 15:<br>17/05/2017 15:<br>17/05/2017 16:<br>17/05/2017 16:                                                       |
| bort<br>bort<br>bort<br>bort                         | Consignment No  Consignment No Consignment No Consi | Column           Package Barcode           0000000113993002191           00000000113992002190           00000000113983002181           00000000113963002167                                                                                      |         | Item<br>IT Equipment<br>Parcel<br>Parcel<br>Parcel<br>Parcel           | \$       | External Courier Name Amazon Courier Amazon Courier Royal Mail Royal Mail Royal Mail                       | External Tracking No Q42164973710 Q77764978109 BH700153985GB DE561989351GB DC701753123GB                                 | Collected<br>Yes<br>Yes<br>Yes<br>Yes<br>Yes<br>Yes        | Delivered<br>Delivered<br>Delivered<br>Delivered<br>Delivered<br>Delivered              | Delivery Due | Delivered On<br>17/05/2017 15:<br>17/05/2017 15:<br>17/05/2017 16:<br>17/05/2017 16:<br>17/05/2017 16:                                     |
| port<br>port<br>port<br>port<br>port<br>port<br>port | Consignment No -<br>000000113993<br>0000000113992<br>0000000113983<br>00000000113959<br>00000000113959<br>00000000113968                                                                                                    | Column           Package Barcode         0000000113993002191           00000000113992002190         00000000113983002181           00000000113970002168         00000000113968002166           00000000113968002166         00000000113968002166 | •       | Item<br>IT Equipment<br>Parcel<br>Parcel<br>Parcel<br>Parcel<br>Parcel | ♥        | External Courier Name Amazon Courier Amazon Courier Royal Mail Royal Mail Royal Mail Royal Mail Royal Mail | External Tracking No<br>Q42164973710<br>Q77764978109<br>BH700153985GB<br>DE561989351GB<br>DC701753122GB<br>FC723098454GB | Collected<br>Yes<br>Yes<br>Yes<br>Yes<br>Yes<br>Yes<br>Yes | Delivered<br>Delivered<br>Delivered<br>Delivered<br>Delivered<br>Delivered<br>Delivered | Delivery Due | Delivered On<br>17/05/2017 15:<br>17/05/2017 15:<br>17/05/2017 16:<br>17/05/2017 16:<br>17/05/2017 16:<br>17/05/2017 16:<br>17/05/2017 16: |

Once logged in, the user is shown information on items for them or their company (based upon the permissions set for their Logon credentials).

|               | Self Servio            | ce    | Log Off             |   | Main Menu   |         | (ClientLevel)         | De                   | elive     | ery     | PoD         |
|---------------|------------------------|-------|---------------------|---|-------------|---------|-----------------------|----------------------|-----------|---------|-------------|
|               | Amazon IT              |       |                     |   | ×           | Last 14 | 1 Days                | •                    | Refresh G | rid     | Export Grid |
| Drag a column | header here to group b | y tha | t column            |   |             |         |                       |                      |           |         |             |
| #             | Consignment No         | -     | Package Barcode     | 1 | tem         |         | External Courier Name | External Tracking No |           | Collect | ted         |
|               |                        | 9     | 9                   | 9 |             | 9       | Ŷ                     |                      | 9         |         |             |
| Report        | 0000000113993          |       | 0000000113993002191 | 1 | T Equipment |         | Amazon Courier        | 042164973710         |           | Yes     |             |

Most people will just search by typing in Search Criteria into a single Text Box - for example the user above was looking for IT Equipment delivered by Amazon's Courier.

They can click on "Report" to see the full tracking report if they wish.

| € ⊕ @         | http://localhost/Pages/ | SelfSe | erviceSearch.aspx                       |   |           | Q + Q   | <i>e</i> Self Service | ×               |           |      |              |             |
|---------------|-------------------------|--------|-----------------------------------------|---|-----------|---------|-----------------------|-----------------|-----------|------|--------------|-------------|
| 4             | Self Servio             | ce     | Log Off                                 |   | Main Menu |         | (ClientLevel)         |                 | Deliv     | er   | y <b>PoD</b> |             |
|               | Royal Parcel            |        |                                         |   |           | Last 14 | Days                  |                 | ▼ Refresh | Grid | Export Grid  | Grid Layout |
| Drag a column | header here to group b  | y tha  | t column                                |   | -         |         |                       |                 |           |      |              |             |
| #             | Consignment No          |        | Package Barcode                         |   | Item      | ٦       | External Courier Name | External Tracki | ng No     | Col  | lected       | Delivered   |
|               |                         | 8      | <u> </u>                                | 8 |           | 8       | \₹                    |                 |           | ~    |              |             |
| Report        | 00000000113983          |        | 0000000113983002181                     |   | Parcel    |         | Royal Mail            | BH7001539850    | B         | Yes  | 1            | Delivered   |
| Report        | 0000000113970           |        | 0000000113970002168                     |   | Parcel    |         | Royal Mail            | DE5619893510    | B         | Yes  | 5            | Delivered   |
| Report        | 0000000113969           |        | 0000000113969002167                     |   | Parcel    |         | Royal Mail            | DC7017531230    | 6B        | Yes  | ;            | Delivered   |
| 0             | 0000000112000           |        | 000000000000000000000000000000000000000 |   | -         |         | -                     |                 | _         |      |              |             |

Searching for "Parcels" that came in on "Royal Mail"

|                  | http://localhost/Pages/Self                        | ServiceSearch.aspx |          | ÷ ۵       | ¢ 🦉     | Self Service ×     |                       |
|------------------|----------------------------------------------------|--------------------|----------|-----------|---------|--------------------|-----------------------|
|                  | Self Service                                       |                    | Log Off  | Main Menu | (Cli    | ientLevel)         | Delive                |
|                  | FC723098454GB                                      |                    |          | X Las     | t 14 Da | ays                | ✓ Refresh G           |
|                  |                                                    | at column          |          |           |         |                    |                       |
| Drag a colu      | umn neader nere to group by th                     |                    |          |           |         |                    |                       |
| Drag a coli<br># | umn neader nere to group by th<br>Consignment No 🗢 | Package Barcode    |          | Item      | Ext     | ternal Tracking No | External Courier Name |
| Drag a coli<br># | Consignment No                                     | Package Barcode    | <b>?</b> | Item      | Ext     | ternal Tracking No | External Courier Name |

Searching for a particular Couriers Tracking Number

# **Automated Emails for Tenants**

DeliveryPoD provides the most extensive range of Automatic Email Notifications of any system that we know. Here are some typical Mailroom Problems and Scenarios which show how DeliveryPoD provides a great solution:

#### **Event Based Emails**

"It was delivered to their colleague, who forgot to tell them and left the office - they did not know it was needed urgently" DeliveryPoD can be configured to send the person it was addressed to an email when somebody else signs for their item.

"Nobody was there, so I left a post-it note which was obviously lost..."

DeliveryPoD can be configured to automatically send the addressee an email, when a failed delivery has been reported.

"Julie Grey wants us to notify her and her PA every time an item for her is booked in"

DeliveryPoD can be configured to send an email when items for everyone or just one person is booked in at the mailroom. You can also add in other people in the CC (carbon copy) and To address boxes.

"Julie Grey wants us to email her PA when items for her are put onto the Mail Trolley, so her PA can make sure somebody will be at the office to sign". An email can be configured to be sent when an item goes through a particular Tracking Stage.

| <ul> <li>Applies</li> <li>Every</li> <li>Only</li> </ul> | To:<br>Ttem Sent<br>to items going to a spe | cific person |                   |   |
|----------------------------------------------------------|---------------------------------------------|--------------|-------------------|---|
|                                                          | Spe                                         |              |                   | - |
|                                                          | First Name                                  | Surname      | Company           | - |
| Message:                                                 | Karen                                       | Spencer      | Spencerman Health |   |
|                                                          | Katie                                       | Valence      | Spencerman Health | 1 |
|                                                          | Lisa                                        | Broom        | Spencerman Health | ~ |
|                                                          | Sue                                         | Perry        | Spencerman Health |   |

Email requests can apply to all items booked in for a specific person, all items booked in, a single item etc.

#### **Time of Day Summaries and Reports**

Some tenants may require daily summaries or a list of all tracking reports for their items.

The image on the right shows a summary report for a tenant "Thommas Media" who requires an Adode PDF and Microsoft Excel version.

They can just as easily be sent every Tracking Report for their items.

| 17:0 | 00             |                                                             |
|------|----------------|-------------------------------------------------------------|
| ~    | Thursday:      | ~                                                           |
| ~    | Friday:        | ~                                                           |
| ~    | Saturday:      |                                                             |
|      | Sunday:        |                                                             |
|      | 17:0<br>V<br>V | 17:00<br>✓ Thursday:<br>✓ Friday:<br>✓ Saturday:<br>Sunday: |

Day of Week and Times can be set for Time of Day Emails. You can have as many as you wish, for example a 11am to show morning items and a 5pm to show totals for the day.

#### Send When: All Tracking Labels Printed Consignment Delivered Any Package Is Delivered Delivery Could Not Be Made Damage Is Reported Delivered to Non Addressee Package Completes A Specific Stage Any Stage Is Completed

# With event based emails, we specify what event causes the email to be sent

| Septy Reply All SForward                                                                                                    |
|----------------------------------------------------------------------------------------------------|
| D Dalivan/PaD < no-rank/@dalivan/pad couks                                                                                                    |
| D DeliveryPoD <110-reply@deliverypod.co.uk>                                                                                                    |
| Thommas Media - Inbound Items Summary                                                                                                    |
| o manager@deliverypod.co.uk                                                                                                    |
| If there are problems with now this message is displayed, click here to view it in a web browser.                                                           |
| PackageSummaryRep  PackageSummaryRep  115 KB                                                                                                    |
|                                                                                                    |
|                                                                                                    |
|                                                                                                    |
|                                                                                                    |
| <b>DeliveryPoD</b> Package Summary Report                                                                                                    |
| Delivery PoD Package Summary Report                                                                                                    |
| DeliveryPoD Package Summary Report                                                                                                    |
| DeliveryPoD Package Summary Report                                                                                                    |
| <b>DeliveryPoD</b> Package Summary Report                                                                                                    |
| Good Afternoon,                                                                                                    |
| Delivery PoD Package Summary Report<br>Good Afternoon,<br>Please find the attached inbound package summary report.                                          |
| Delivery PoD Package Summary Report Good Afternoon, Please find the attached inbound package summary report. Kind Regards                                   |
| Delivery PoD Package Summary Report<br>Good Afternoon,<br>Please find the attached inbound package summary report.<br>Kind Regards                          |
| Delivery PoD Package Summary Report<br>Good Afternoon,<br>Please find the attached inbound package summary report.<br>Kind Regards<br>Mailroom Team Ext 109 |

| rotal consignments                             | nom                                              |  |
|------------------------------------------------|--------------------------------------------------|--|
| 11                                             | 17/05/2017                                       |  |
| Undelivered                                    | (Uncollected)                                    |  |
| 0                                              | 0                                                |  |
| Late Deliveries                                | On Time Deliveries                               |  |
| 0                                              | 11                                               |  |
| Detailed Reports are                           | attached to this email.                          |  |
| Please note that these emails are limited in s | size which limits the data that can be returned. |  |

This message was automatically generated from DeliveryPoD Off the shelf Web Based Tracking Systems for Mail, Assets, Files, Documents and Parcels

# **Tools That Actively Prevent Late Deliveries**

Some tenants may receive items that are time critical, particularly in the Financial, Accounting and Legal Sectors. Delivering an hour or so late may have serious consequences. Other tenants in general, will appreciate their items being delivered in a timely manner.

In a busy Mailroom, it is easy for an item to become hidden under a pile or simply misplaced and the first you would know would be when somebody complains as it is late. But it does not have to be this way:

- DeliveryPoD will have calculated the Delivery Due Date & Time, based upon the Service selected when it was booked in
- Two tools can now help staff to get early warnings that things are going wrong

#### **Late Prevention Email**

An email request can be setup to automatically email the Mailroom Manager (or other members of staff) when an items gets within a certain period of being due for delivery and is not yet delivered.

In the example below am email will be sent when an item is within 20 minutes of being due but is not yet delivered. In this particular example, we have said not to send the email if the item has been scanned onto the mail trolley (as we know it is out for delivery).

| Subject:                                                                                                    | From:*                                                                                                    |                                                                                                    |                    |
|----------------------------------------------------------------------------------------------------|----------------------------------------------------------------------------------------------------|----------------------------------------------------------------------------------------------------|--------------------|
| Late Prevention Warning                                                                                                    | mailroom@deliverypod.co.uk                                                                                                    | Triager Time:*                                                                                                    | 00d 00h 20m        |
| dd Craating (Daar [name]);                                                                                                    | Send To Address:                                                                                                    | Before/After Delivery Due:*                                                                                                   | Before             |
| uu Greeung (Dear [name]): 🛄                                                                                                    | mailroom.manager@deliverypod.co.uk                                                                                                    | Include Contingency:                                                                                                    |                    |
|                                                                                                    | Send To Sender: 🗌 Send To Contact: 🗌                                                                                                    | Include contingency.                                                                                                    |                    |
|                                                                                                    | CC Address:                                                                                                    |                                                                                                    |                    |
|                                                                                                    | Enter a CC email recipent                                                                                                    |                                                                                                    |                    |
| lessage:                                                                                                    |                                                                                                    |                                                                                                    |                    |
| Hello,<br>This is an automated message to let you<br>These items are within 20 minutes of be                                                                                                    | u know that the items detailed in this email are in danger of n<br>ing late and are not vet on the mail trollevs!                                                                                                    | ot being delivered within the serv                                                                                            | ice contract time. |
| Hello,<br>This is an automated message to let you<br>These items are within 20 minutes of be<br>Kind Regards<br>Mailroom System                                                                                            | u know that the items detailed in this email are in danger of n<br>ring late and are not yet on the mail trolleys!                                                                                                    | ot being delivered within the serv                                                                                            | ice contract time. |
| Hello,<br>This is an automated message to let you<br>These items are within 20 minutes of be<br>Gind Regards<br>Mailroom System<br>- <b>Sender Filter</b>                                                                  | u know that the items detailed in this email are in danger of n<br>ing late and are not yet on the mail trolleys!<br>Contact Filter                                                                                                    | ot being delivered within the serv                                                                                            | ice contract time. |
| Hello,<br>This is an automated message to let you<br>These items are within 20 minutes of be<br>Kind Regards<br>Mailroom System<br>- Sender Filter<br>O Don't filter Senders                                               | u know that the items detailed in this email are in danger of n<br>eing late and are not yet on the mail trolleys!<br>Contact Filter<br>Ontact Filter                                                                                         | ot being delivered within the serv                                                                                            | ice contract time. |
| Hello,<br>This is an automated message to let you<br>These items are within 20 minutes of be<br>Kind Regards<br>Mailroom System<br>- Sender Filter<br>O Don't filter Senders<br>O Use these Senders                        | u know that the items detailed in this email are in danger of n<br>eing late and are not yet on the mail trolleys!<br>Contact Filter<br><ul> <li>Don't filter Contacts</li> <li>Use these contacts</li> <li>Findude these contacts</li> </ul> | ot being delivered within the serv<br>Don't Include Items On Mail<br>Don't Include Items On Veh                               | ice contract time. |
| Hello,<br>This is an automated message to let you<br>These items are within 20 minutes of be<br>Kind Regards<br>Mailroom System<br>- Sender Filter<br>O Don't filter Senders<br>Use these Senders<br>Exclude these Senders | A know that the items detailed in this email are in danger of n<br>sing late and are not yet on the mail trolleys!<br>Contact Filter<br>On't filter Contacts<br>Use these contacts<br>Exclude these contacts                                  | ot being delivered within the serv<br>Don't Include Items On Mail<br>Don't Include Items On Veh<br>Don't Include Items On Cou | ice contract time. |

We may have further email requests set to help further, for example:

- 20 Minutes before being due but don't send if it is on trolley
- 5 Minutes before being due even if it is on a trolley
- 25 Minutes Late so mailroom staff can investigate why there is a problem
- 2 Weeks Late this is likely to be an item returned to the mailroom that nobody has claimed. This probably now needs
  actioning –perhaps a last email or return to sender.

#### Real-time Reporting in DeliveryPoD Pulse

DeliveryPoD Pulse is a PC / Laptop application that allows a Mailroom Manager to:

- Observe all activities as things happen (follow a user, follow deliveries to a particular tenant etc
- See all items within a set period of being late, with various filters that may help:

| 💜 Late Warning Screen     |                            |                       |                        |                        |                   |                | _        |          | ×         |
|---------------------------|----------------------------|-----------------------|------------------------|------------------------|-------------------|----------------|----------|----------|-----------|
|                           |                            |                       | Report Search T        | Tools                  |                   |                |          |          |           |
| Resrict to Items Labell   | ed Today Wa                | rn When Due Within    | 30 Minutes V           | Exclude Items On       | Mail Trolley      |                |          |          |           |
| Restrict to Items Due F   | or Delivery Today          | Evoludo Itomo Alcondo | Past Due Delivery Time | Exclude Items On       | Vehicles          | Refresh Data:  | 20 5000  | da       | ~         |
| I restrict to items Due i |                            | Exclude items Already | Past Due Delivery Time | 1_ Exclude items on    | venicies          | nerresri Data: | 30 Secon | Ids      | v         |
|                           | Only                       | itomo duo for de      | aliyony today (ar bafe | are that) are chown in | this report       |                |          |          | 205       |
| Export to Excer           | Only                       | nems que loi de       | envery today (or beit  |                        | uns report        |                | Ext      | ort to P | PUF       |
|                           | Late                       | Warning Rei           | port - Last Refre      | sh: 17 May 2017        | 13:53:18          |                |          |          |           |
| Drag a column header h    | ere to group by that colum | n                     |                        |                        |                   |                |          |          |           |
| Consigment No.            | Dackago Barcodo            | Z                     |                        | Z Duo On 🗸             | Samica            |                | onte     |          | n Trollov |
| 0000000113975             | 00000000113975002173       | Katie Valence         | Spencerman Health      | 17/05/2017 02:08:00:PM | Urgent 30 Minutes | Airline Tick   | ets      |          |           |
| 0000000113976             | 0000000113976002174        | Toby Heath            | Heath and Son          | 17/05/2017 02:09:00:PM | Urgent 30 Minutes | Airline Tick   | ets      |          |           |
|                           |                            |                       |                        |                        |                   |                |          |          |           |
|                           |                            |                       |                        |                        |                   |                |          |          |           |

In the above example, I am seeing all items within 30 minutes of being late, but I have ticked the "Exclude Items on Mail Trolley" box, as I know that it only takes 25 minutes on a typical delivery run.

#### **Lateness Prevention – Conclusion**

The ability to configure Emails to be automatically sent when an item gets within a set period before or after due time, creates a powerful tool that allows staff to see potential problem whilst there is still time to rectify the situation and still hit the designated service level.

DeliveryPoD Pulse provides a similar capability, however it allows you to change settings on the fly and work interactively.

Provided you have enough of good staff, late item delivery should become very rare indeed.

Service Level Reports can be run daily, weekly, monthly, quarterly or annually. However the prudent Manager might run them daily to ensure that if things are not going well, there is time to improve.

# **Delivery Service, Collection Service or Multiple Services**

DeliveryPoD allows the Mailroom to offer any type of Mailroom Service for inbound items, even multiple services so you can be flexible with existing and new tenants:

- Collection Service Some buildings operate totally on the basis of customers coming to the mailroom to collect their items. Others have this as a secondary service, perhaps for items that are viewed to be "personal items".
- Delivery Service This is typical of most buildings, items are booked in and then delivered to either the tenants reception area or individual members of staff at their desks. DeliveryPoD can also be configured to allow deliveries to barcoded locations as well.
- Special Service Some customers might wish to handle some items differently or perhaps items for a specific tenant differently. This is easy to set up and allows you to set different Service Levels / KPI's for that service.
- Multiple Services Many DeliveryPoD customers have more than one service. The most common being a "Collection Service" for personal deliveries, a "Standard Service" for deliveries to Staff at Desks and an "Urgent Service" for items that have to be taken straight up (Tickets, Passports etc).

| New      | Service Name          | You can operate as many services as you wish.                       |
|----------|-----------------------|---------------------------------------------------------------------|
| Edit New | Personal Item Service | Each Service has its own Name and a defemination of when the        |
| Edit New | Standard 4 Hour       | service operates and how long is allowed for delivery / collection. |
| Edit New | Urgent 30 Minutes     | Service Level (KPI) Reports can be run for each Service or          |
|          |                       | All Services. They can be broken down by tenant as well.            |

Add/Edit Services Service Name: Standard 4 Hour Requires Collection: ~ Guaranteed Service: ~ Collection Stops At: Collection Star 09:00 17:00 Deliveries Within A Number Of Minutes Deliveries By A Set Time Of Day Use: ~ Use: Minutes: 240 Days To Deliver: 0 Time Of Day: 00:00 - Collections Are Made On **Deliveries Are Made On** Monday To Friday: 🗹 Monday To Friday: 🗹 Saturday: Saturday: п Sunday: Sunday: Data Transfer Contingency (Mins): 30 Service Is No Longer Offered: Update Cancel

#### The flexibility you Need for Tomorrows Tenants

Potential new tenants may require a different type of Mailroom Service, so it is vital that the Mailroom Tracking System you chose today, gives you the flexibility you may need in the future.

For example Banka / Lawyers may have stringent requirements in terms of quicker delivery and security checks, compared to other tenants already in the building. They might also expect to pay for a premium service.

# **A Typical Delivery Process**

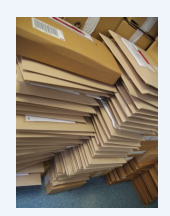

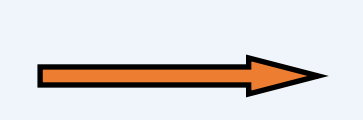

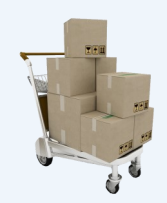

#### Step 2 - Scan Onto Trolley

Scan Trolley Barcode Scan All Items being Loaded

This step achieves the following:

- Item is now known to be on the Trolley
- When a User Delivers with a Trolley:

The List of Delivery Points and List of Items is on the Mobile Computer

The User Can view these lists at anytime so they know remaining delivery points.

As an item is scanned the mobile can show all other items for that delivery point.

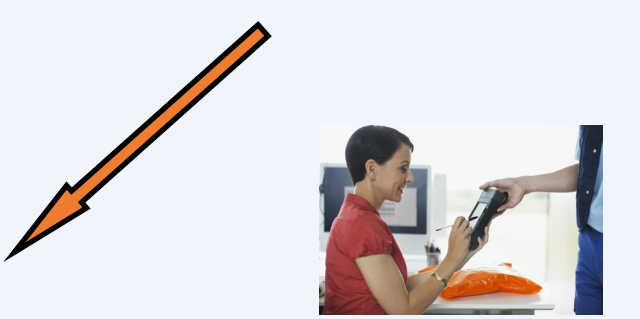

#### **Automatic Email Options - Delivery**

You might have an Email request setup that sends an Email to the person the item was addressed to on:

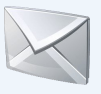

- Failed Delivery Attempt Just so they know you tried to deliver their items.
- Delivered to a Colleague This option avoids the person who signed for the item getting an email. This option checks if the name of the person who took delivery is different from the addressee (the name of the person it was addressed to) and sends an email to the addressee. No more arguments when people forget to pass the item on.
- Delivered To Location Sends the addressee an email.

#### Step 1 - Receive Items

Select Who the Item is For Scan Couriers Barcode, which automatically selects Courier Name

Record any User Defined Information

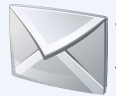

You may have an email request set to notify some people or tenants that their item has arrived and will be delivered soon.

If the Courier has delivered the item Damaged or Opened:

- Photograph the Damage with a Web Cam (built into application)
- Record the details in Text (description, driver name etc)

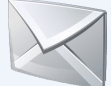

You may have an automatic email to alert a Supervisor or the person it is booked in for. It is best to act as soon as possible.

A separate "Damaged by Courier" report can be emailed / printed. This helps support a claim on the couriers insurance.

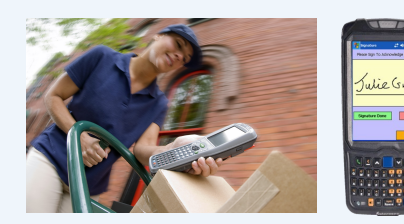

#### Step 3 – Deliver Items with Trolley

#### Scan First Item

Other Items for Delivery Point Shown and user invited to scan them all This avoids staff forgetting to deliver all the items

Scan All Other Items

Obtain Persons Name Obtain Signature (sign on screen)

Option to Deliver to Physical Location (often Barcoded for accuracy).

Record Failed Delivery Attempts Text Description and or Photograph (inbuilt camera—empty desk...)

#### Record any Damage

Text Description and / or Photograph (inbuilt camera)

- Unable to Deliver Items Email
- Email to Supervisor to inform them an item has been damaged

# **A Typical Collection Process**

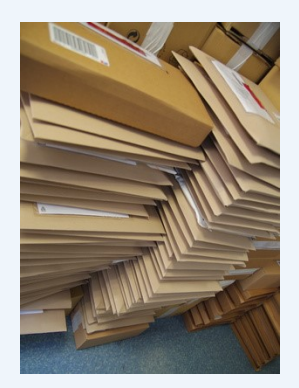

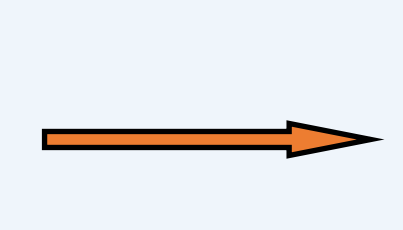

#### **Step 1 - Receive Items**

Select Who the Item is For Scan Couriers Barcode, which automatically selects Courier Name

Record any User Defined Information

You may have an email request set to notify some people or

tenants that their item has arrived and will be delivered soon.

If the Courier has delivered the item Damaged or Opened:

• Photograph the Damage

A Web Cam (cabled / wireless) is integrated into the application.

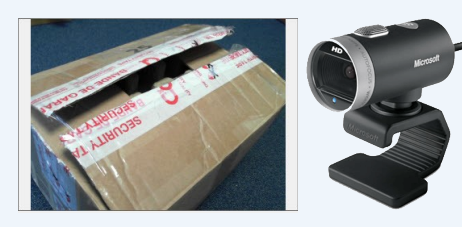

• Record the details in Text (description, driver name)

You may have an automatic email to alert a Supervisor or the person it is booked in for. It is best to act as soon as possible.

A separate "Damaged by Courier" report can be emailed / printed. This helps support a claim on the couriers insurance.

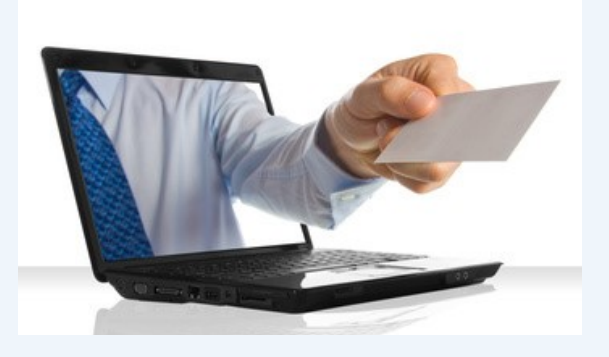

#### Step 2 - Email Sent to Intended Recipient

Within seconds of the items being booked in, an email is automatically sent to the intended recipient, asking them to collect their items.

You may also have given this person (or their department) access to the Self Service Portal in which case they can see all items, by logging in using their Web Browser.

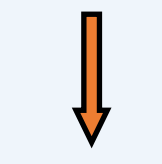

Step 3 – Items Collected

Scan Items being collected

Obtain Persons Name Automatically taken from Barcode You only type if it is not the Addressee

#### **Obtain Signature**

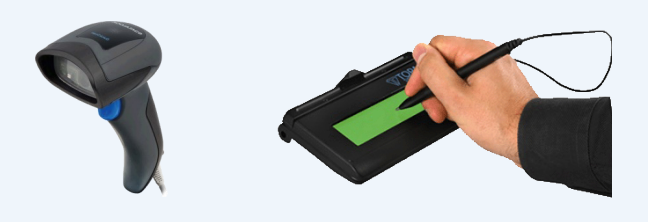

In most mailrooms, a counter based signature pad and USB barcode scanner is used for this purpose.

You can however use a mobile computer for this purpose as well.

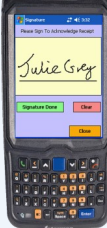

# **Storing Items**

If you handle high volumes of items, there is a good chance that a large number are hanging around the mailroom:

- Collection Service Items are stored in the Mailroom or a Store Room until the customer comes to collect their items.
- Undelivered Items Some items cannot be delivered so they come back to the mailroom
- Poorly addressed items may stay for some time, whilst you try to find the persons name
- Peak Period There are times when the mailroom staff are swamped with big deliveries, for example Black Friday

The above can mean that there are just too many items to remember where you left something. It maybe OK for 20 parcels being left on 3 shelves, but when it is 200+ items you start wasting time trying to find items.

#### **Storage Locations and Barcodes**

DeliveryPoD provides a simple solution to this as it enables you to:

- Create Locations, using 2 Levels (e.g. 1) Building / Room 2) Location Name within that Building / Room)
   Example: Mailroom Top Shelf, Mailroom Middle Shelf, Mailroom Floor, Storeroom 1 Location A1
- A Barcode can be printed off that allows the Location to be Scanned (very quick and 100% accurate)
- Mobile Computers can be used to Store Items
  - Scan Location Barcode (or select via Menu)
  - Scan the Barcode of Each Parcel being placed in that Location

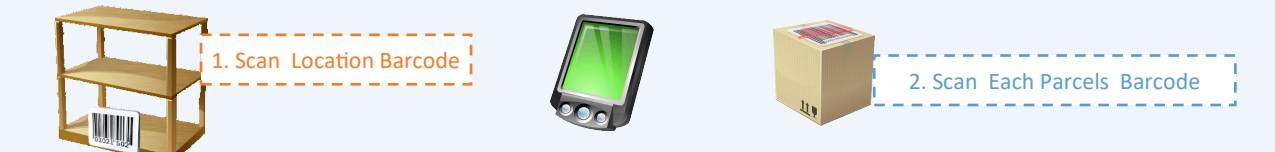

• When you need to find where someone's items are stored, you can enter their Name or Tenant Name and see the precise location of each item

# Service Level Reporting

| Service Performance   |                               | -34 T                |                           |                        |                          |                      |               |
|-----------------------|-------------------------------|----------------------|---------------------------|------------------------|--------------------------|----------------------|---------------|
| immary Information    | Item Details Details By Zone  | Failed Delivery Atte | empts                     |                        |                          |                      |               |
|                       |                               |                      | Report Tools              | 5                      |                          |                      |               |
| rom: All              |                               | ▼ Se                 | rvice: All                | •                      | To: All                  |                      | •             |
|                       |                               |                      |                           |                        |                          | Garaceta E           | Papart        |
| tart:   10/10/2012    |                               | En                   | d:   11/10/2012           |                        |                          |                      | (eport        |
| otal Items: 38        | Delivered: 33                 |                      | Non Delivered: 5          |                        |                          | Could Not Calculate: | 0             |
| Export to Exc         | cel                           |                      | A Export to F             | PDF                    |                          |                      |               |
|                       | Service Perfor                | mance Statis         | tics                      |                        | 90                       |                      |               |
| Zone Name             | Quantity Percentage           | •                    | 0-0                       | 0                      | 80                       |                      |               |
| On Time               | 5 13<br>31 82                 |                      |                           |                        | 70                       |                      |               |
| Late                  | 2 5                           |                      |                           |                        | 60                       |                      |               |
|                       |                               |                      |                           |                        | 50                       |                      |               |
|                       |                               |                      |                           |                        | 40                       |                      |               |
|                       |                               |                      |                           | :                      | 30                       |                      |               |
|                       |                               |                      |                           |                        | 20                       |                      |               |
|                       |                               |                      |                           |                        | 10                       |                      |               |
|                       |                               |                      |                           |                        | 00                       |                      |               |
|                       |                               |                      |                           |                        | antity,<br>ntage         | antity<br>ntage      | antity        |
|                       |                               |                      |                           |                        | Qu                       | Qu                   | Qu            |
|                       |                               |                      |                           |                        | Not Delivered            | On Time              | Late          |
|                       |                               |                      |                           |                        |                          |                      |               |
|                       |                               |                      |                           |                        |                          |                      |               |
| Late Warning Scree    | en                            |                      | Report Searc              | ch Tools               |                          |                      | >             |
|                       |                               |                      |                           |                        | o M 17 H                 |                      |               |
| Resrict to Items Labe | elled Ioday [] Wa             | arn When Due Within: | 4 Hours ~                 | Exclude Items (        | On Mail Trolley          |                      |               |
| Restrict to Items Due | e For Delivery Today 🔽        | Exclude Items Alread | dy Past Due Delivery Time | Exclude Items (        | On <mark>Vehicles</mark> | Refresh Data: 30     | Seconds       |
| Export to Exc         | only                          | items due for c      | telivery today (or b      | efore that) are shown  | in this report           | 2                    | Export to PDF |
|                       | Lat                           | e Warning Re         | eport - Last Refi         | resh: 17 May 2017      | 13:56:31                 |                      |               |
| ag a column header    | r here to group by that colun | nn.                  |                           |                        |                          |                      |               |
| onsigment No          | ✓ Package Barcode ``          | ∀ Person             | ♥ Company                 | ♥ Due On               | ✓ Service                | ♥ Contents           | s 🛛 🖓 On Tro  |
| 0000000113975         | 0000000113975002173           | Katie Valence        | Spencerman Health         | 17/05/2017 02:08:00:PM | Urgent 30 Minutes        | Airline Tickets      |               |
| 0000000113976         | 00000001139/60021/4           | Toby Heath           | Heath and Son             | 17/05/2017 02:09:00:PM | Urgent 30 Minutes        | Airline Tickets      |               |
| 10000000110007        |                               | sume arey            |                           |                        | orgoni oo minatoo        | Contraction          |               |
|                       |                               |                      |                           |                        |                          |                      |               |
|                       |                               |                      |                           |                        |                          |                      |               |
|                       |                               |                      |                           |                        |                          |                      |               |
|                       |                               |                      |                           |                        |                          |                      |               |
|                       |                               |                      |                           |                        |                          |                      |               |
|                       |                               |                      |                           |                        |                          |                      |               |
|                       |                               |                      |                           |                        |                          |                      |               |
|                       |                               |                      |                           |                        |                          |                      |               |

# **Coping with IT Issues**

Surprisingly most Web Based systems for tracking inbound mail and parcels simply stop allowing you to book in items if the network or server is down. You can probably bet that this would happen when you are really busy, forcing people to go back to pen and paper, slowing you down and creating a large backlog of parcels to book in.

DeliveryPoD is different, whilst it is Web Based we generally put in PC Software (called PC Label) for booking in items as it is both faster to use and allows you to keep booking in items when the network or server is down.

DeliveryPoD PC Label works in 2 modes:

- **Connected Mode** The application obtains Tracking Numbers from the Website and sends data to the Website, immediately when it has a connection.
- **Disconnected Mode** This mode will be entered automatically when the application detects that it cannot talk to the Website (for whatever reason). In this mode:
  - Tracking Numbers are generated on the PC and Tracking Labels Produced.
  - Booking In Data (who item is for, delivery service selected, date & time in, courier tracking no etc) is stored on the PC.
  - The application monitors the connection to the Website and when it can communicate again, the booking in data is forwarded to the Website.

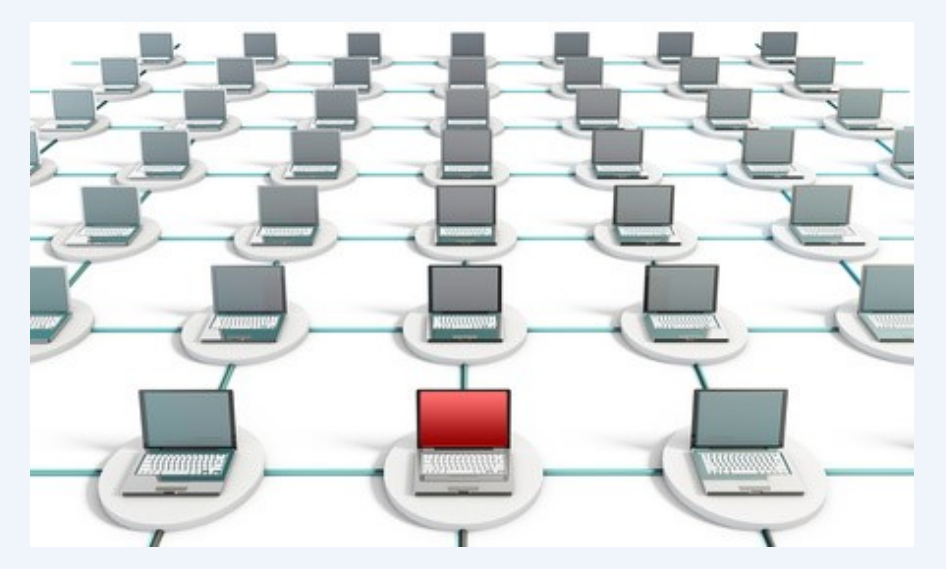

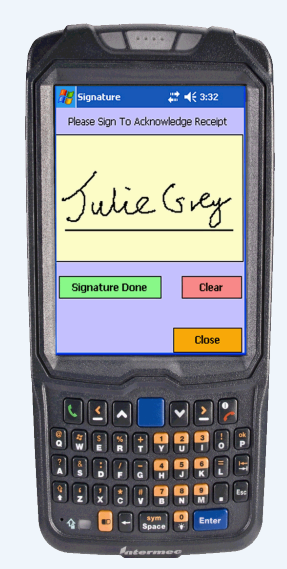

The Mailroom PC for booking items, can carry on booking in items and producing tracking labels even if the network is down. Data is stored on the PC and forwarded automatically when the connection is restored.

Mobile Computers store data when not in cradles / out of Wireless coverage and automatically send when they can

In a similar fashion the Mobile Computers store data and send it automatically when they detect a connection to the Website., via Desk Cradle, Wireless LAN or 3G/4G. They can store data for weeks if required.

This is so effective that the following support queries have been taken by the DeliveryPoD support team:

- We switched the Server of as a precaution against the "Wannacry" virus, but on switching it back on all the tracking data mysteriously appeared, can you explain why?
- Another customer tried to access a Tracking Report on a Saturday. Their IT team had been switching the Server off over the weekends for 6 months as they did not realise the Mailroom worked on Saturday mornings. This oversight was masked by DeliveryPoD simply going into disconnected mode and automatically forwarding the data on Monday.

We also have the option of allowing you to book in items from the Website if you really cannot have PC software installed in the Mailroom, however you need to understand that Web Based software stops functioning if the network or server is down.

# The Fastest System So Time Is Not Wasted

#### Does Saving 5 Seconds here and there make a difference?

If you look at any task in the Mailroom such as Booking In Items or Delivering to Peoples Desks, they are performed over and over again. When each operation is carried out 100 to 500 times a day, shaving 5 seconds of the task time makes a surprising difference. Let us look at the numbers:

Time Saved Per Task: 5 Seconds Tasks Per Day: 200 Time Saved Per Day: 1000 seconds (nearly 17 minutes)

Time Saved Per 5 Day week: 83 Minutes Time Saved Per Year: 4333 Minutes = 72 Hours Over 5 Years: 261 Hours = 45 Days

All of a sudden a saving of weeks of time over a 5 year period, makes that improvement seem worth having!

#### **Little Savings of 5 Seconds**

The DeliveryPoD design team spend a lot of time, focusing on shaving a few seconds from every step of the process from Booking In Items to Final Delivery / Collection. Here are just a few of the little touches that save both Mailroom and Tenants Time:

|                                                       | Pet |
|-------------------------------------------------------|-----|
| Details                                               |     |
| Peter Lomax, Thommas Media Ltd, Chansol Towers, Poole |     |
| Peter Miller, Caprul Bank, Chansol Towers, Poole      |     |
|                                                       | A2  |

When booking in, you can select the person by entering a few characters of their name or department. The list narrows as you type and you just click on the person you want.

Typically you only need to type 3 characters to find anyone, even if there are thousands of people.

| Consignment No: 0000                         | 0000113991 Standard 4 Hour |
|----------------------------------------------|----------------------------|
| Peter Lomax                                  | "Peter Lomax" is in        |
| Thommas Media Ltd<br>Chansol Towers<br>Poole | the 2D Barcode.            |
| BH17 7FJ<br>United Kingdom                   | No need to type his        |
| From Man Malvoor, Charact Torran Poo         | name on delivery to        |
| -                                            | him                        |
|                                              |                            |

The intended recipient's name ("Peter Lomax") is put into the Tracking Barcode during the booking in procedure.

On delivery the name is taken from the barcode, so you do not need to type it in (unless somebody else takes delivery instead).

| Courier Barcode: | GB164864098GB | Courier Name: | Royal Mail | ~ |
|------------------|---------------|---------------|------------|---|
|                  |               |               |            |   |

When booking in, when you Scan a Couriers Barcode it automatically selects the Courier Name for you.

You can teach DeliveryPoD new Courier Barcodes and Names (below we tell it Amazon Courier starts Q and has 11 numbers.

| arcous nation symposis. | sed voorande (sem olig) | <ol> <li>adverserer rusk (sein) – a – se</li> </ol> | tà territori (n. 2) |
|-------------------------|-------------------------|-----------------------------------------------------|---------------------|
| Enter text to search    |                         |                                                     |                     |
|                         | Courier Name            |                                                     |                     |
|                         | Amazon Courier          |                                                     |                     |
| Edit New                | Parcelforce             |                                                     |                     |
| Edit New                | Royal Mail              |                                                     |                     |
| Add/Edit Courier        |                         |                                                     |                     |
| Courier Name:           |                         | Barcode Patterns                                    |                     |
| Amazon Courier          |                         | Q##########                                         |                     |

# **The Detail Section**

The remaining pages in this brochure are for those staff that like to look at the detail of what they are getting.

When choosing software, a simple 4 page brochure can never really tell you very much. The danger is that you assume the software will have a particular feature when it does not!

For those just after a Management Summary, the remaining sections might be too detailed.

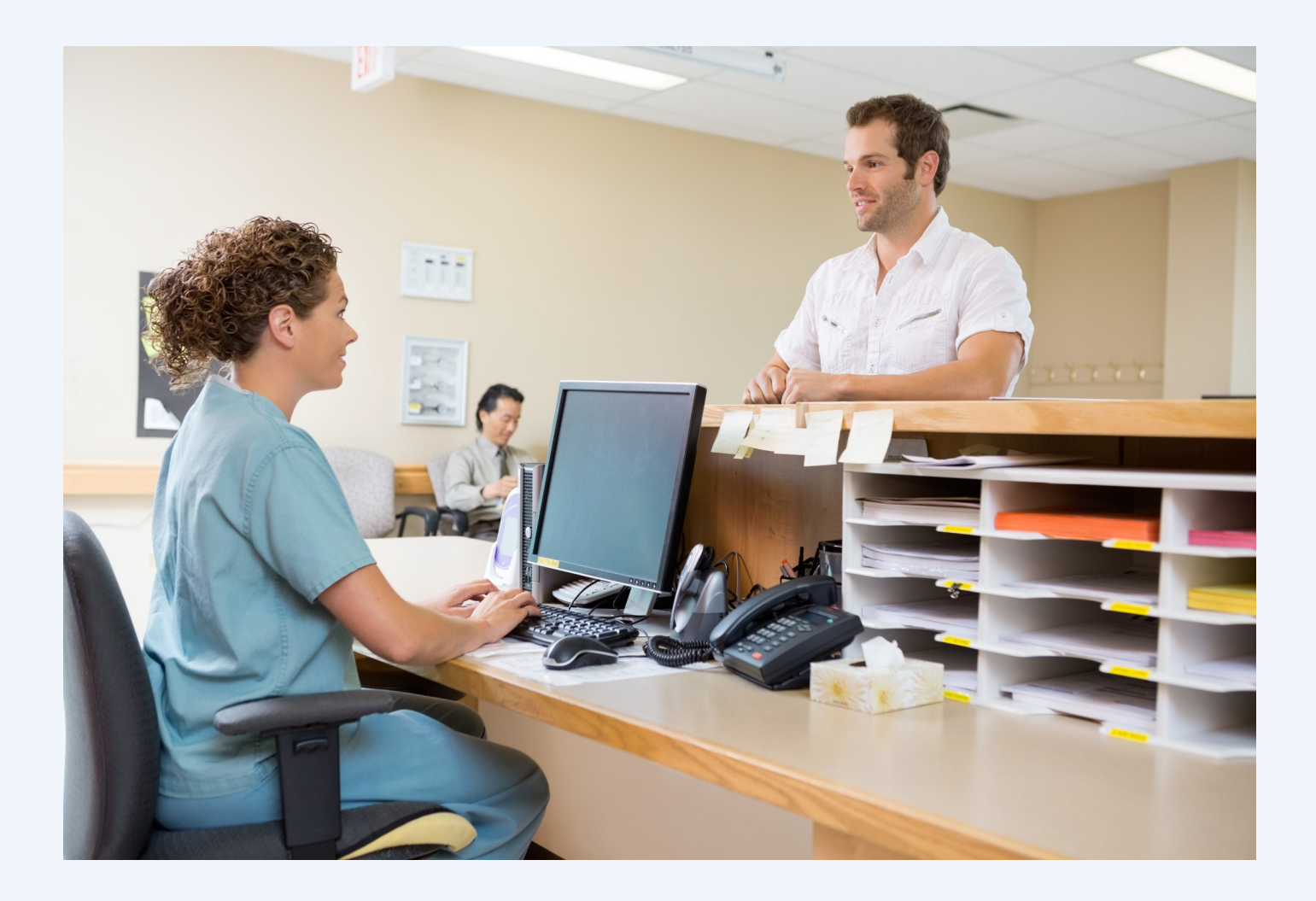

# **Answering Customer Queries In Seconds**

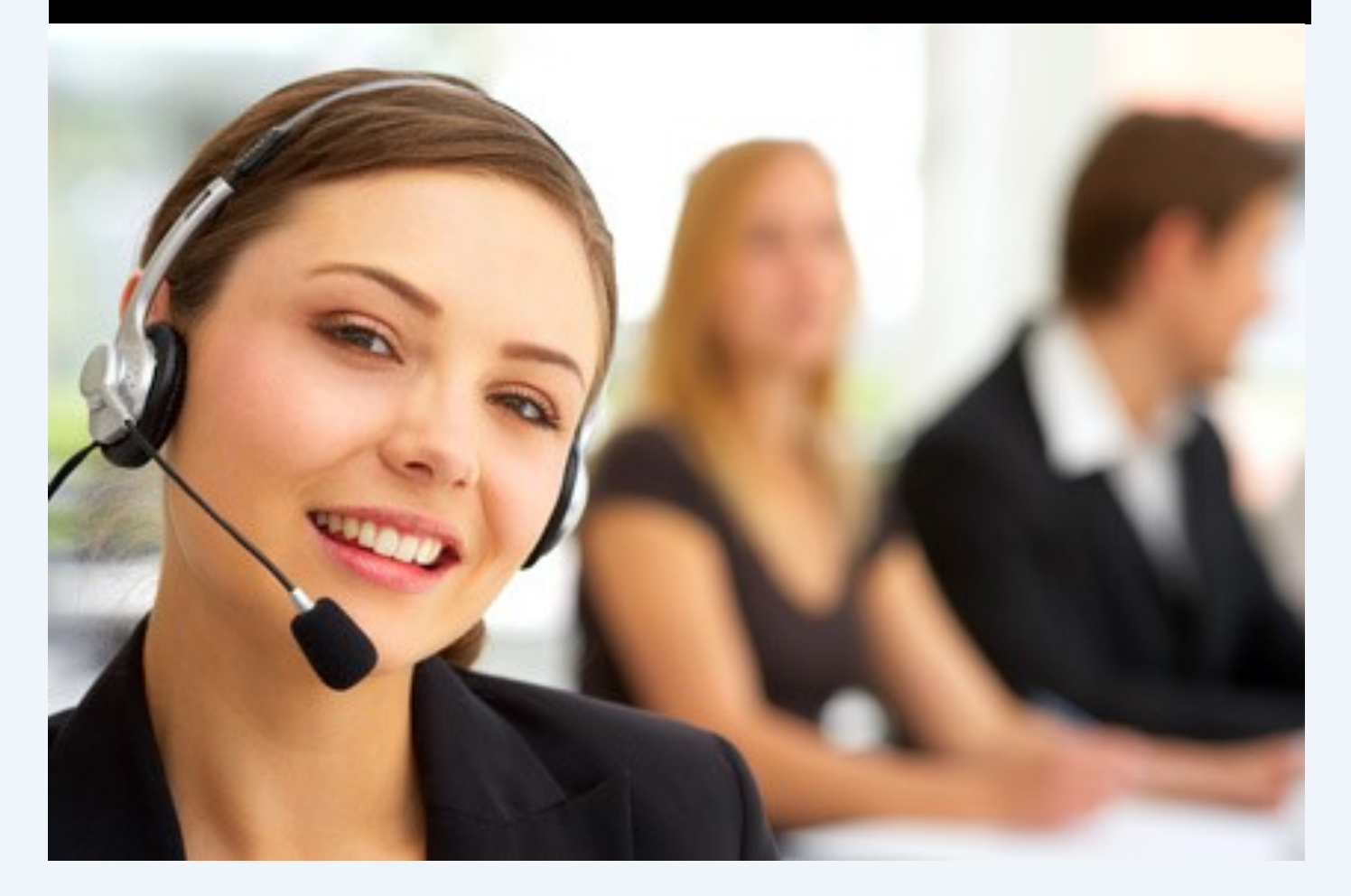

A great deal of time is often spent answering queries from people who were typically expecting something to arrive.

Imagine how long it takes to answer these type of questions with a Paper Based System:

- "I work in IT Support and an iPad was sent up to a month ago on Royal Mail, but the supplier does not know the Royal Mail Tracking Number it was just sent to 'IT' with nobody's name on it, can you help me?"
- "My name is Mark Smith and somebody sent me a parcel, but forgot to put 'Finance Department' on the label"

These questions are too typical and take up a lot of staff time:

- Mailroom Staff Time
- The Person who is enquiring's Time
   (this is often overlooked, even though this person's hourly salary might be very high)

DeliveryPoD Mailroom can normally help you answer these queries in just a few seconds, saving both sets of staff a great deal of time.

DeliveryPoD allows staff to enter the information they do have and DeliveryPoD searches across all fields (view these as columns in a spreadsheet) and all records in a few seconds and shows all match items.

## **Real World Examples**

| € ⊕ @         | http://localhost:171/Pa | ges/Consignments.aspx | 5 + Q           | Consignment Search       | ×                     |                       |             |             |
|---------------|-------------------------|-----------------------|-----------------|--------------------------|-----------------------|-----------------------|-------------|-------------|
| Со            | nsignment S             | Search Lo             | g Off Main Menu | Safe Admin (Staff Manage | er)                   | Delivery Pol          | D           |             |
|               | La                      | dybird Royal          |                 | X Last 7 Days            |                       | - Export Grid Grid La | yout        |             |
| Drag a column | header here to group b  | y that column         |                 |                          |                       |                       |             |             |
| #             | Consignment No          | Package Barcode       |                 |                          | External Courier Name | External Tracking No  | Collected   | Delivered   |
|               | 8                       | 8                     | ٣               |                          | 8                     | 9                     |             |             |
| Report        | 00000000112905          | 00000000112905002343  | Melanie Chapman | Ladybird Ward            | Royal Mail            | TP981651875GB         | Collected   | Delivered   |
| Report        | 0000000112903           | 0000000112903002340   | Sarah Redman    | Ladybird Ward            | Royal Mail            | FT749143876GB         | Uncollected | Undelivered |
| Report        | 0000000112902           | 0000000112902002339   | Sarah Redman    | Ladybird Ward            | Royal Mail            | DM365094875GB         | Uncollected | Undelivered |
| Report        | 0000000112901           | 0000000112901002338   | Sarah Redman    | Ladybird Ward            | Royal Mail            | TR750184864GB         | Uncollected | Undelivered |
| Report        | 00000000112894          | 0000000112894002335   | Melanie Chanman | Ladybird Ward            | Royal Mail            | AV/070240199CB        | Uncollected | Undelivered |

I can then Drag the "Package Contents" column to the Group By Area to see a list of items by Package Contents and ask the person if it was a "Jiffy Bag", "Large Box" or "Oxygen Cylinder" that was sent:

| æ  | 🔿 🧭 http:      | //localhost:171/Pages/C | onsignments.aspx     |               | c ج ک         | onsignment Search     | ×                    |             |             |                  |                  |
|----|----------------|-------------------------|----------------------|---------------|---------------|-----------------------|----------------------|-------------|-------------|------------------|------------------|
|    | Consi          | gnment Sea              | Irch Log Of          | f Main Me     | enu Safe A    | Admin (Staff Manager) |                      | Del         | ivery       | PoD              |                  |
|    |                | Royal I                 | _adybird             |               |               | Last 7 Days           |                      |             | Export Grid | Grid Layout      |                  |
| Pa | ckage Contents | . 🔶                     |                      |               |               |                       |                      |             |             |                  |                  |
|    |                | Consignment No          | Package Barcode      |               | Company       | External Courier Name | External Tracking No | Collected   | Delivered   |                  | Delivery Due On  |
|    |                | <b>?</b>                | <b>?</b>             | Ŷ             | 9             | 9                     | Ÿ                    |             |             | 01/03/2017 🙁 🔽 🕈 |                  |
| Ξ  | Package Cont   | ents: Jiffy Bag (1 reco | ds)                  |               |               |                       |                      |             |             |                  |                  |
|    | Report         | 00000000112905          | 00000000112905002343 | Melanie Chapm | Ladybird Ward | Royal Mail            | TP981651875GB        | Collected   | Delivered   | 08/03/2017 17:45 | 09/03/2017 13:00 |
|    | Package Cont   | ents: Large Box (1 rec  | ords)                |               |               |                       |                      |             |             |                  |                  |
|    | Report         | 00000000112894          | 0000000112894002335  | Melanie Chapm | Ladybird Ward | Royal Mail            | AV070249188GB        | Uncollected | Undelivered | 06/03/2017 10:28 | 07/03/2017 13:00 |
| Ξ  | Package Cont   | ents: Oxygen Cylinder   | (3 records)          |               |               |                       |                      |             |             |                  |                  |
|    | Report         | 0000000112903           | 0000000112903002340  | Sarah Redman  | Ladybird Ward | Royal Mail            | FT749143876GB        | Uncollected | Undelivered | 08/03/2017 17:39 | 09/03/2017 13:00 |
|    | Report         | 00000000112902          | 0000000112902002339  | Sarah Redman  | Ladybird Ward | Royal Mail            | DM365094875GB        | Uncollected | Undelivered | 08/03/2017 17:32 | 09/03/2017 07:02 |
|    | Report         | 00000000112901          | 0000000112901002338  | Sarah Redman  | Ladyhird Ward | Roval Mail            | TP750194964CP        | Uncollocted | Undelivered | 09/02/2017 17:21 | 00/02/2017 12:00 |

To see a Tracking Report I can click on the "Report Button" in the corresponding row.

| €∋@           | http://localhost:171/Pa | ges/Consignments.aspx |               | Q           | - 4 | Consignment Searc    | n ×       |   |                       |                       |             |             |
|---------------|-------------------------|-----------------------|---------------|-------------|-----|----------------------|-----------|---|-----------------------|-----------------------|-------------|-------------|
| Co            | nsignment S             | Search                | .og Off       | Main Menu   |     | Safe Admin (Staff Ma | nager)    |   | Deli                  | very <mark>Pol</mark> | D           |             |
|               | He                      | eart Valve Theatre    |               |             |     | Last 7 Days          |           |   | ► Ex                  | port Grid Grid La     | yout        |             |
| Drag a column | header here to group b  | y that column         |               |             |     |                      |           |   |                       |                       |             |             |
| #             | Consignment No          | Package Barcode       | Package Conte |             |     |                      | Company   |   | External Courier Name | External Tracking No  | Collected   | Delivered   |
|               | Ŷ                       | 9                     |               |             | 7   |                      |           | 9 | •                     | •                     |             |             |
| Report        | 00000000112909          | 0000000112909002347   | Heart Valve   | Ref JL5624  |     | Dept Contact         | Theatre 1 |   | Royal Mail            | GB719375718GB         | Collected   | Undelivered |
| Report        | 0000000112893           | 0000000112893002334   | Heart Valve - | Custom Size |     | Dept Contact         | Theatre 1 |   | Royal Mail            | RT834198486GB         | Uncollected | Undelivered |

In this query I am looking for "Heart Valves" for any Theatre (operating theatre)

## A Sample Tracking Report

|     |                                             | Track                                 | ing Report Viewer        |                                    |                        |
|-----|---------------------------------------------|---------------------------------------|--------------------------|------------------------------------|------------------------|
|     |                                             | Hock                                  | ing Report Viewer        |                                    |                        |
|     |                                             |                                       |                          |                                    |                        |
| PDF |                                             |                                       |                          |                                    |                        |
| [   | Delivery Po                                 | D c                                   | onsignme                 | nt Trackin                         | g Report               |
|     |                                             | Full 1                                | Fracking Data            |                                    |                        |
|     | Service                                     | Tracking                              | g Number                 | Del                                | ivered                 |
|     | AM Standard                                 | 000000                                | 00112907                 | 08/03/2                            | 017 18:07:46           |
|     | External Courier<br>Royal Mail              | lt                                    | ems<br>1                 | Re<br>08/03/2                      | ady At<br>017 17:47:52 |
|     | External Tracking No<br>FR509163654GB       | Purchase (                            | Order: CL7108            |                                    | Notes:                 |
|     | From                                        |                                       |                          | Going To                           | )                      |
|     | Cariology<br>Chansol Hospital               |                                       | Receipt an<br>Chansol He | d Distribution<br>ospital          |                        |
|     | Poole                                       |                                       | Poole                    |                                    |                        |
|     | BH17 7FJ                                    |                                       | BH17 7FJ                 |                                    |                        |
| _   |                                             |                                       |                          |                                    |                        |
|     | Package Barcode                             | Details of It                         | ems Being Ti             | racked<br>Other Ir                 | formation (if an       |
| 00  | 0000000112907002345                         | Parcel                                | na (n recorded)          | Othern                             | normation (ir any      |
|     |                                             | Trac                                  | king Stages              |                                    |                        |
|     | Barcode & Date                              | Stage Info                            | Details                  | Receiver/Issue                     | Signature/Ima          |
|     | 00000000112907002345<br>08/03/2017 18:07:46 | Deliver With Trolley<br>Completed     | Mobile User: Julia Tan   | Mark Preston                       | Mark Berton            |
|     | 00000000112907002345<br>08/03/2017 18:05:36 | Deliver With Trolley<br>Not Completed | Mobile User: Julia Tan   | FAILED TO COMPLETE:<br>Locked Door |                        |
|     | 0000000112007002245                         |                                       |                          |                                    |                        |

In the example above, Julia Tan was unable to deliver as the office door was locked, so she recorded this by using a drop down reason description and took a photograph of the door. Delivery was them made a couple of minutes later on.

A sample Tracking Report on the Website, this can be exported to Adobe PDF, Microsoft Excel, Word, HTML files so you can save or email the report.

The report can show:

- Just the final delivery stage
- All stages in the items journey

| q | 4 | 95 | N    |   | Page | 1   | - | of 1 |   | H |   | PDF   |
|---|---|----|------|---|------|-----|---|------|---|---|---|-------|
|   | - | -  | 1000 | - | -    | 212 | _ |      | ] | _ | - | PDF   |
|   |   |    |      |   |      |     |   |      |   |   |   | XLS   |
|   |   |    |      |   |      |     |   |      |   |   |   | XLSX  |
|   |   |    |      |   |      |     |   |      |   |   |   | RTF   |
|   |   |    |      |   |      |     |   |      |   |   |   | MHT   |
|   |   |    |      |   |      |     |   |      |   |   |   | HTML  |
|   |   |    |      |   |      |     |   |      |   |   |   | Text  |
|   |   |    |      |   |      |     |   |      |   |   |   | CSV   |
|   |   |    |      |   |      |     |   |      |   |   |   | Image |

## **Management Reports**

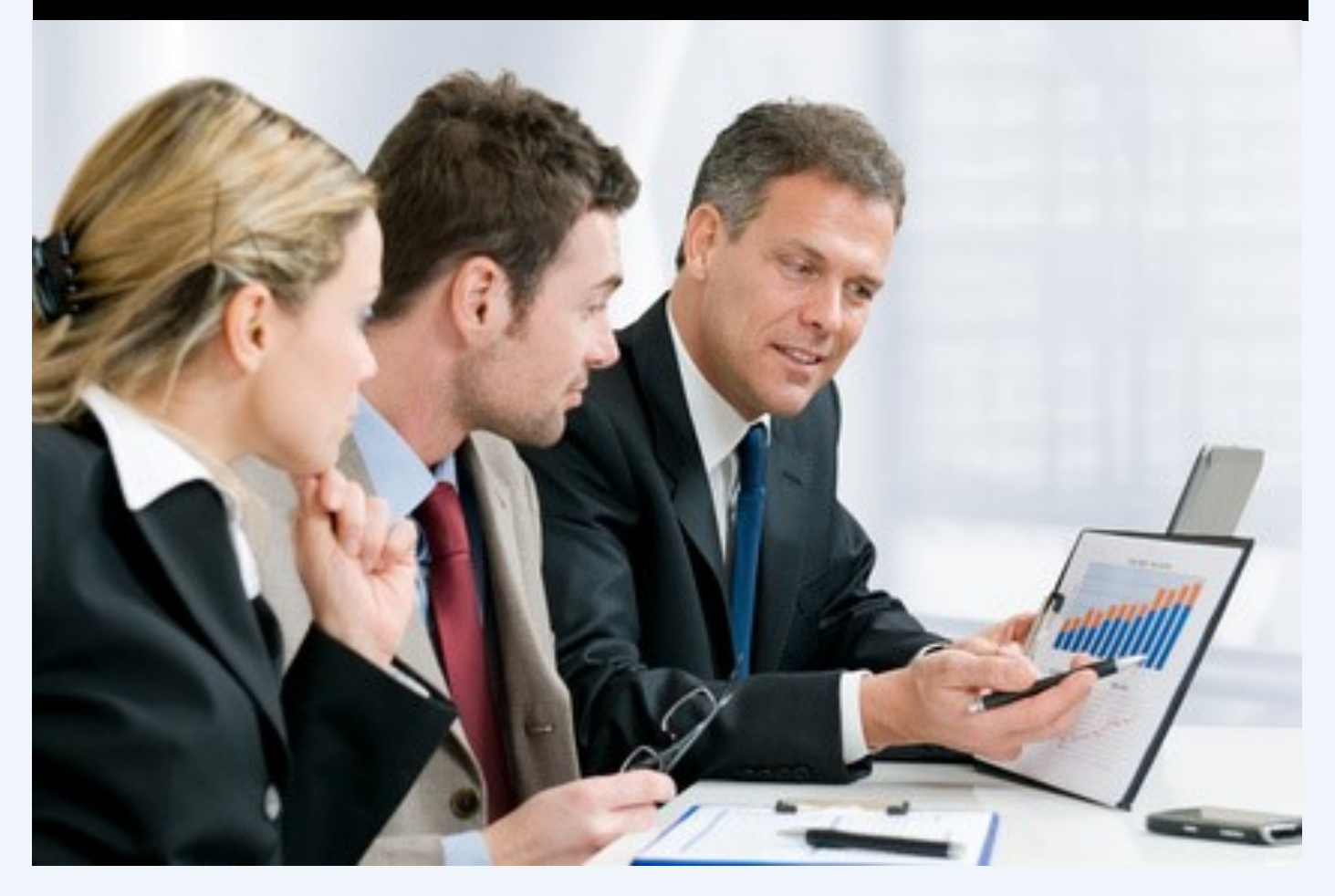

When we first visit organisations, their primary focus is on ensuring things do not go missing and if they do, having a full audit trail to help find the item. However when we visit 6 months after installing a system the customer often spends most of the time talking about how useful the Management Reporting has been for them.

It is natural that the primary focus goes on ensuring things are tracked properly, however once this is achieved our customers then notice a wealth of information they never had before and start exploring how to use it.

The following example is very much "real":

- 1. "We looked at Failed Delivery Attempts and dragged the 'Reason' to the Group By Area"
- 2. "Now we saw that in 73% of cases there was 'Nobody To Sign'"
- 3. "We then dragged the 'Department' to the Group By Area"
- 4. "All of a sudden we could see that just 3 Departments accounted for 90% of these issues"
- 5. "Next we looked at each department and the days of the week and noticed very specific patterns of problems delivering to certain departments on certain days at certain times"
- 6. "After talking to those departments we agreed to deliver their items at a different time of the day"

It is this sort of ability that differentiates the best systems from the basic ones. Our customers are often surprised about how much useful information they can get out of our solution.

## **Management Reports**

All Searches / Report Grids in DeliveryPoD are what we call "Interactive":

- Drag a Column Header to the Group By Area, to organise a report by that column
- You can drag any number of Column Headers to the Group By Area and in any order
- Effectively this means you can analyse data on any report, in any way you wish to
- You can then Export that Report to Excel or Adobe PDF and your Grouping is Maintained

|   | Epilod Doli                                                                                                    | vorios                                             | Los Off                                               | Main Manu                                                                                                    | Cafe Admin (Ctaff Manager) |                                                      | Г |
|---|----------------------------------------------------------------------------------------------------|----------------------------------------------------|-------------------------------------------------------|----------------------------------------------------------------------------------------------------|----------------------------|------------------------------------------------------|---|
|   | Falled Dell                                                                                                    | venes                                              | Log Un                                                | Main Menu                                                                                                    | Sale Admin (Stari Manager) |                                                      | _ |
|   |                                                                                                    |                                                    |                                                       |                                                                                                    |                            |                                                      |   |
|   |                                                                                                    | Search Del                                         | iveryPOD                                              |                                                                                                    | Today                      |                                                      |   |
|   |                                                                                                    |                                                    |                                                       |                                                                                                    |                            |                                                      |   |
|   |                                                                                                    |                                                    |                                                       |                                                                                                    |                            |                                                      |   |
| с | ant Complete Text 🔺                                                                                                    |                                                    |                                                       |                                                                                                    |                            |                                                      |   |
| c | ant Complete Text + # Company                                                                                           | y                                                  | Person                                                | Consignment No                                                                                                    | Package Barcode            | Stage Name                                           |   |
| C | ant Complete Text 🔺                                                                                                    | y<br>Ţ                                             | Person                                                | Consignment No                                                                                                    | Package Barcode            | Stage Name                                           |   |
| C | ant Complete Text •<br># Company<br>Cant Complete Text: Locker                                                          | ۷<br>d Door (2 recor                               | Person                                                | Consignment No                                                                                                    | Package Barcode            | Stage Name                                           |   |
| C | # Company<br>Company<br>Cant Complete Text: Locked<br>Report Theatre                                                    | y<br>d Door (2 recor<br>1                          | Person<br>ds)<br>Dept Contact                         | Consignment No                                                                                                    | Package Barcode            | Stage Name  Deliver With Trolley                     |   |
| C | # Complete Text •<br># Company<br>Cant Complete Text: Locker<br>Report Theatre<br>Report Cariology                      | y<br>d Door (2 recor<br>1<br>y                     | Person<br>ds)<br>Dept Contact<br>Tim Moffat           | Consignment No 00000000112909 0000000112907                                                                                                    | Package Barcode            | Stage Name Deliver With Trolley Deliver With Trolley |   |
| C | # Company<br># Company<br>Cant Complete Text: Locker<br>Report Theatre<br>Report Cariology<br>Cant Complete Text: Noboo | Y<br>d Door (2 recor<br>1<br>Y<br>dy To Sign (1 re | Person<br>ds)<br>Dept Contact<br>Tim Moffat<br>cords) | Consignment No Consignment No Consig | Package Barcode            | Stage Name Deliver With Trolley Deliver With Trolley |   |

For example I wanted to look at todays Failed Delivery Attempts and see if there was any kind of pattern.

I can quickly see that "Locked Door" was the biggest issue and it occurred once for Theatre 1 and once for Cardiology.

This concept turns all reports into Management Reporting material:

- How many of each type of item were booked in, broken down by Company / Department?
- How many items do we receive from each Courier?
- How many items do we deliver to each department?
- What is our service level performance, by Company / Department etc

### **Real Time**

When you logon at Staff Manager Level, you can set any report to "Live Mode".

Data streams in and you see whichever report changing as data arrives.

# What Reports Do I get?

| All Item Report        | PoD List                     | Failed Delivery Attempts | Non Delivered Items |
|------------------------|------------------------------|--------------------------|---------------------|
| Damage On Receipt      | Damage by Staff              | Service Level Reporting  | Audit Trail         |
| Items On Trolleys      | Items on Vans                | Items in Locations       | Items on Couriers   |
| Late Prevention Report | Follow Activity in Real Time | Tracking Reports         | Not Collected       |

# **Booking In Items As Fast As Possible**

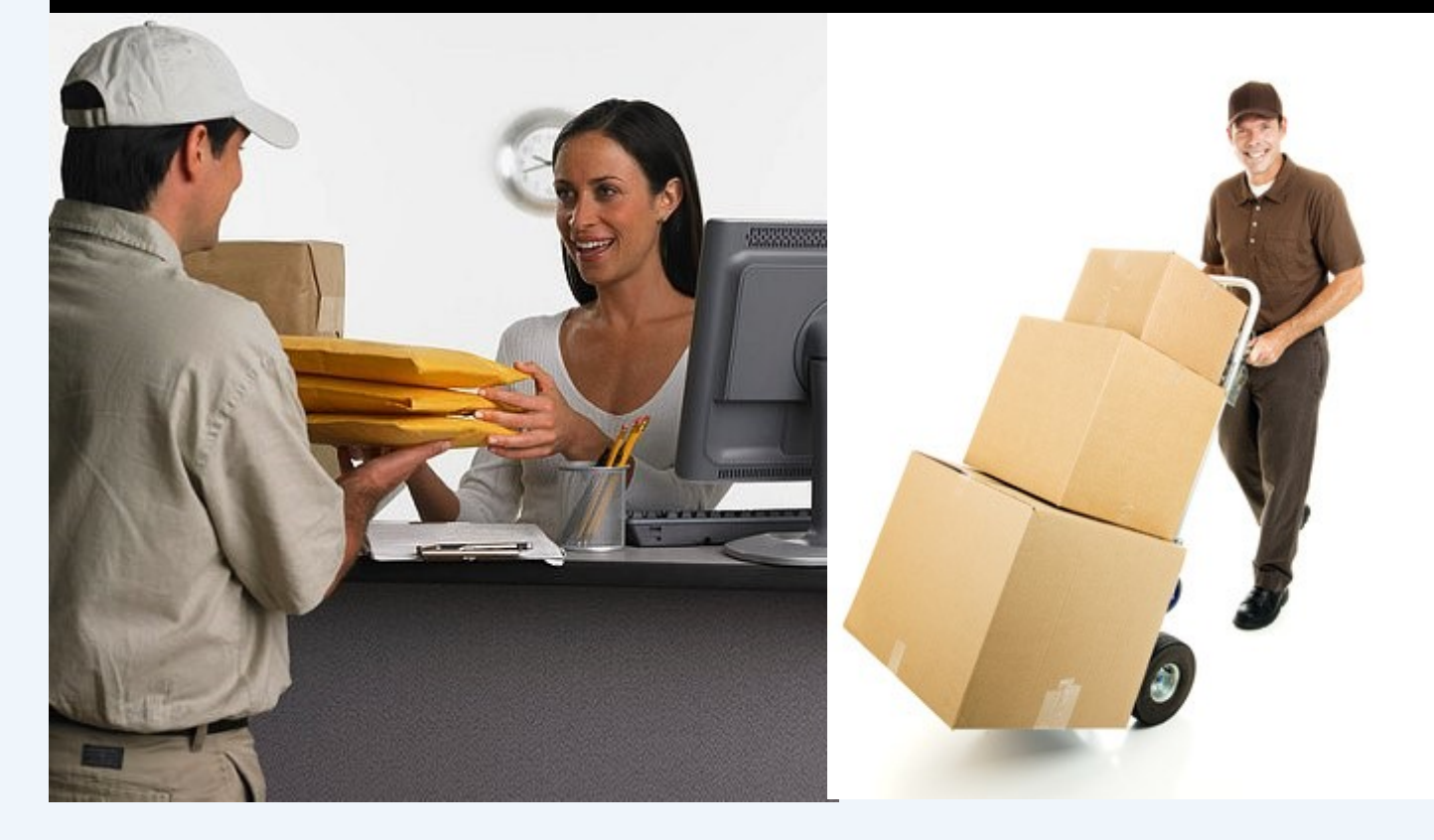

Lets be honest, booking items is a boring task and you have to do it hundreds of times a day.

Making that task as fast, easy and accurate as possible is down to us. This is why we spend a lot of time looking at new technologies (such as Address Label Scanners, Voice Recognition) as well as adjusting the interface. Each time we measure how long it takes to book in 100 real world items (as opposed to pristine labels) and assess how easy it felt doing the task.

## "Did you know, if we can shave just 5 seconds off the booking in of one item, that can save you 48 days over a 5 year period?"

**The Calculation:** if you shave just 5 seconds from a task that is done 200 times a day, that represents 17 minutes per day / 72 Hours a Year / 361 hours over 5 years which equates to 48 working days (7.5 hours per day, 52 weeks per year).

Here are a few of our time savers

- Predictive Text for Selecting Person / Department option of Voice Recognition
- Automatic Recognition of Courier Barcode
- Record only the information you need
- Drop Down Menus for quickly entering commonly typed descriptions
- Option to enter commonly typed descriptions, print a barcode for that description, from then on just scan the barcode to enter that description
- Automatic Email Sending can be set up (e.g. to notify intended recipient of items arrival etc.)

## Fastest Booking In

When you are booking in thousands of items a day, it has be easy, fast and accurate. We believe we lead the world in this vital area.

Selecting who an item is for is really fast, just type in a few characters of their Ward Name, Personal Name or any part of their address and the Predictive Text will quickly show you the right Department / Person, so you can click on that line.

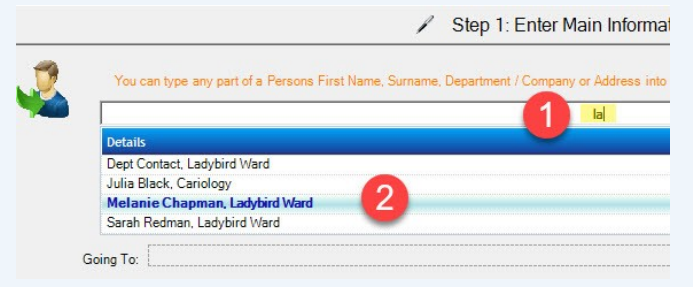

An item arrived for "Melanie" in "Ladybird Ward", so I typed in "la", the thousands of staff reduces down and I can see the only "Melanie" in "Ladybird Ward" is Melanie Chapman, so I just click on that person.

The search works on any part of the Persons Name, Ward / Theatre, Address etc. Simple and very fast. It also supports Voice Recognition.

## **Courier Barcode Recognition**

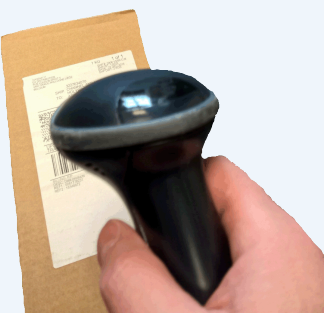

Since people ask if a particular courier items has arrived, you will almost certainly want to record the Courier Name and Tracking Number when booking items in.

With DeliveryPoD you simply scan the Couriers Barcode,

which automatically records the Couriers Tracking Number and selects the Couriers Name for you.

| Deleivery Service: | AM Standard   | ~ |               |            |   |
|--------------------|---------------|---|---------------|------------|---|
| Courier Barcode:   | AV070249188GB | ] | Courier Name: | Royal Mail | ~ |
| Purchase Order     |               | ] | Notes         |            |   |

How does it do this? It looks at the barcode type and data format in the barcode you scan, then compares it to a list in a database. Lets take Royal Mail, their barcodes start 2 Alphabetic Characters, then have 9 numbers, then finish with 2 Alphabetic characters.

In many areas local couriers or specialist couriers show up and they have new barcode formats, how do we deal with that? DeliveryPoD allows you to teach it new couriers and barcode formats.

| E http://localhost:171/Pages/Couriers.aspx             | D ▼ C Ø DeliveryPoD Couriers ×                  |
|--------------------------------------------------------|-------------------------------------------------|
| DeliveryPoD Couriers                                   | g Off Main Menu Safe Admin (System Administrate |
| Barcode Pattern Symbols: * = Any Character ( A-Z, 0-9) | ? = Alphabetic Only (A-Z) # = Any Number (0-9)  |
| CourierName: GPX Courier                               |                                                 |
| Granting Courier Access to Your Data                   | Tracking Barcode Formats For This Courier       |
| Allow Courier To View Their PoDs:                      | Barcode Pattern 1: GP??######                   |
| Allow Courier Webservice Access To Their PoDs: 📃       | Barcode Pattern 2: GPX######## ×                |

In the example above a new Courier has started, called GPX Courier and they use 2 Barcode Formats - one starts with "GP", has 2 Alphabetic characters, then 6 numbers and the other one starts "GPX", then 6 numbers. Now you can teach DeliveryPoD new Courier Barcodes or edit existing Couriers at any time.

## **User Defined Fields**

DeliveryPoD allows you to setup up to 6 User Defined Fields, so you can prompt users to enter things such as:

- Purchase Order
- Notes
- Who Checked an Item

These fields all appear in reports and are fully searchable. For example—show me all items on PO: 1234

## **Record Damage by Courier**

Couriers delivering items that ae damaged or have clearly been opened is all too common. It is important to record this, as you do not want the Ward or Theatre staff blaming you when it was in fact the couriers fault.

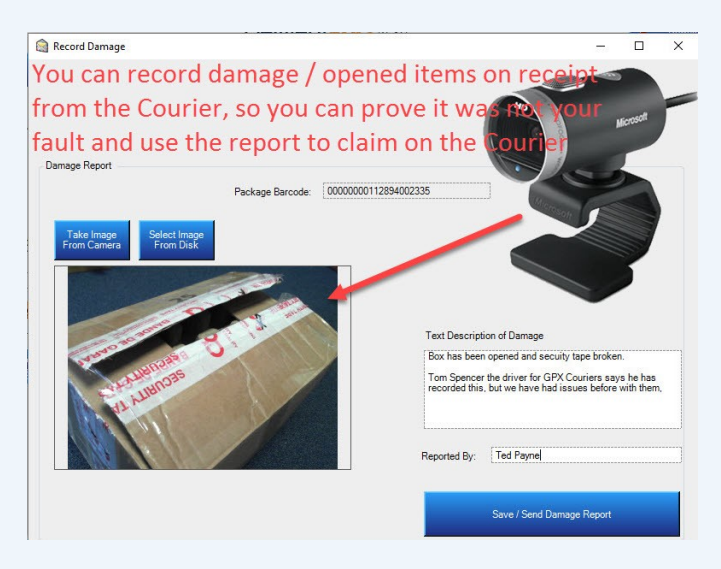

In the example above, the user has recorded that the box has been opened and the security tape broken. The picture was taken with a Web Cam directly into DeliveryPoD. The report of this can be separated out and emailed to the courier for your compensation claim.

## Recording what's been Received

In most cases, you want to record what has come in, but not spend any time doing so. This is for several reasons:

- If it goes missing, it is very helpful to know whether you are looking for say a "Jiffy Bag" or a "Pallet of Gas Cylinders".
- Somebody may ask, has "Metformin 400mg Packets" come in?
- Someone may want a list of everything booked in against a Purchase Order or a similar type of request

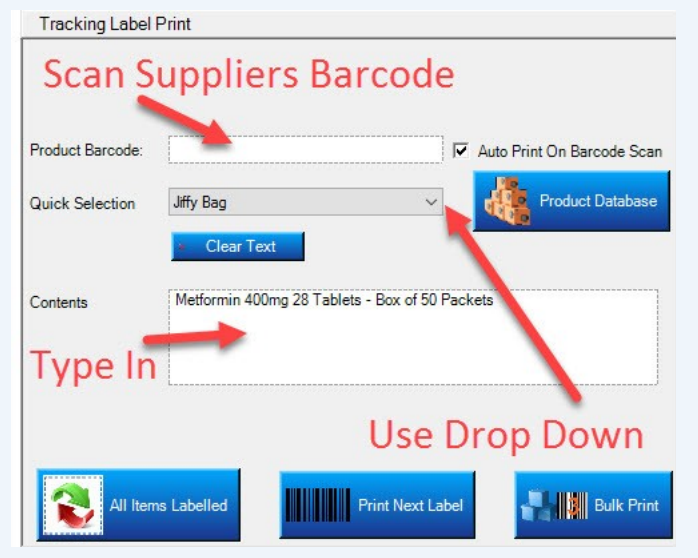

DeliveryPoD gives you these choices:

• Scan the Supplier / Retail Barcode

DeliveryPoD allows you to import a table of supplier / retail barcodes and their associated descriptions. You then just scan the barcode, the official description is then entered for you

Select from a Drop Down Menu

Descriptions that are used a lot can be entered into the drop down menu, so you just select them rather than typing them in

- Type in a description this is the most time consuming and error prone (typing errors)
- Barcode Menu Sheets

DeliveryPoD allows you to put common descriptions into a barcode that it prints off for you. Every time you scan that barcode, the text you entered is entered into the textbox you have selected

## IT Issues Won't Stop You Working

If you wish, you can book items in via the DeliveryPoD Website which is fine, if you don't want to roll out software for booking items in.

However, we generally recommend using our PC software in busy booking in areas for these reasons:

 If your network or server has an issue, you can carry on booking items in and delivering them. Data is stored on the PC / Laptop / Mobile Computer and sent as soon as the issue is rectified

Web browser based booking in, stops working when the network or server has an issue. With us, you can keep on working.

 There are no dialog boxes to slow you down, a printer is set up at the start and it just prints. It even knows when the label roll has run out etc.

## **Pre-Printed Labels**

When you need to book in bulky items (or items nowhere near a printer, you can pre-print a batch of labels, then attach them to the items, scan them with a mobile computer and enter any further information that might be needed.

## Print Labels on the Website?

Yes, we support the option of printing Tracking Labels via the Website, so you do not have to roll-out software (staff just use the Web Browser on the PC / Laptop).

This is great for staff that need to send occasional items, however you need to bear in mind these things which affect Web Based software:

- If the Network / Server / Website has an issue, it will stop working.
- It will be a little slower and less sleek than our PC / Laptop version.

In general it is fine for staff that don't need to print hundreds of labels an hour and don't need any offline mode. For normal use booking in supplies, we suggest the PC Software version is the way to go.

Web Label printing in DeliveryPoD is a fantastic way to instigate a From Ward to Courier tracking system (you need to track items collected in Ward / Theatre / Pathology), scan them to other Department or Into Mailroom / Onto Courier etc.

We offer all options, so you can choose the best option in every situation.

## High Volume Courier Deliveries?

In some hospitals, a courier may turn up with 400 items and expect you to sign for all 400 on the spot!

- If you sign without counting, you may be accepting an item has been delivered, when it has not.
- At the same time the driver is stood waiting, so you feel under pressure to do whatever to get the driver on their way
- Counting packages in a hurry, is very much error prone and if the count does not tally with what the courier says, you typically count again.

We have a much better way to handle these sorts of deliveries:

## DeliveryPoD Quick Scan

- 1. You select the Courier Name from a drop down menu and enter a reference.
- 2. You simply scan the Couriers Barcode, the software checks for you:
  - a) The Barcode Scanned matches the Format of the Selected Courier
  - b) You have not already scanned that package before (Duplicate Warning)
- 3. A Count is shown, so as you scan each item it counts for you
- 4. You now have:
  - a) Accurate Count (no duplicates etc)

b) List of all the Courier Barcodes and Date & Time Scanned

5. The data is sent to the DeliveryPoD Website

Later on, you can carry out the remaining booking in procedures when there is time:

- Select Ward / Person
- Enter any User Defined fields such as Purchase Order
- Scan Courier Barcode
- Tracking Label will print (if needed)
- Record any Damage etc

You now have all the data on the website:

- Courier Name & Barcode
- Date & Time Arrived
- Description
- Who It Is For etc

The system can then show what has been booked, what has been delivered and what has not been delivered.

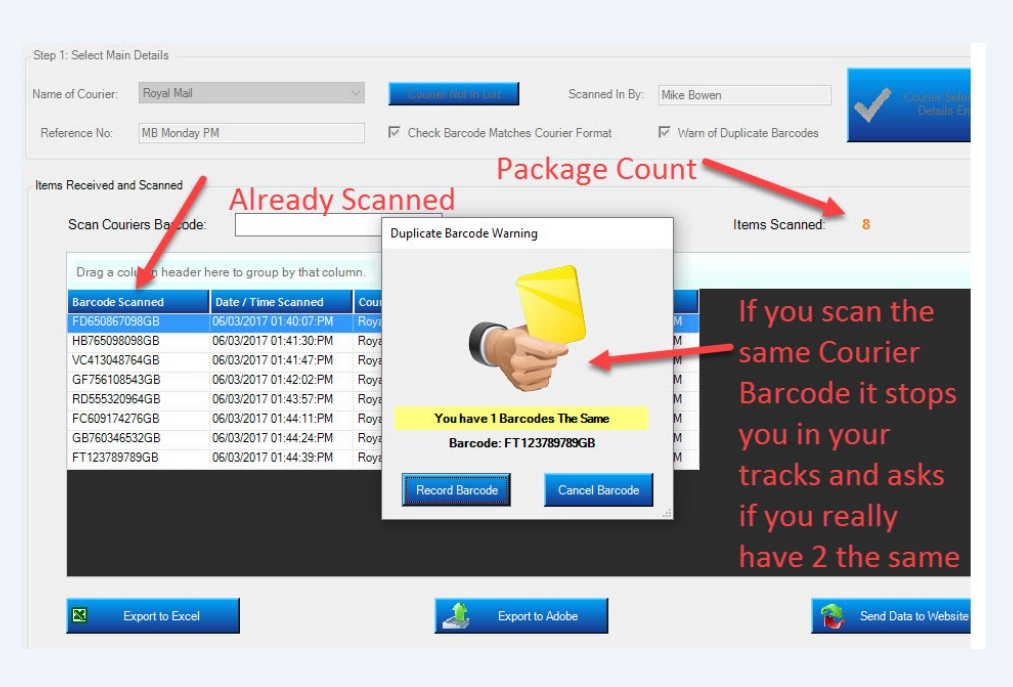

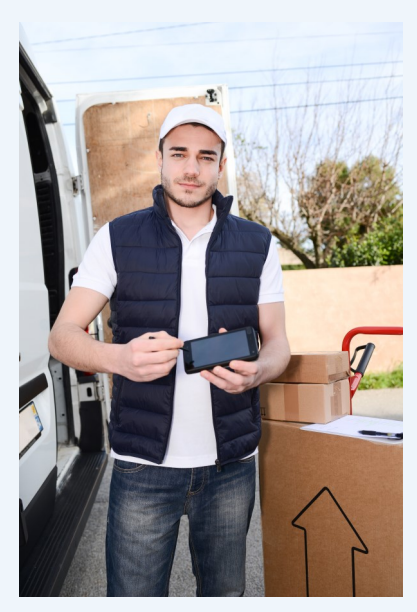

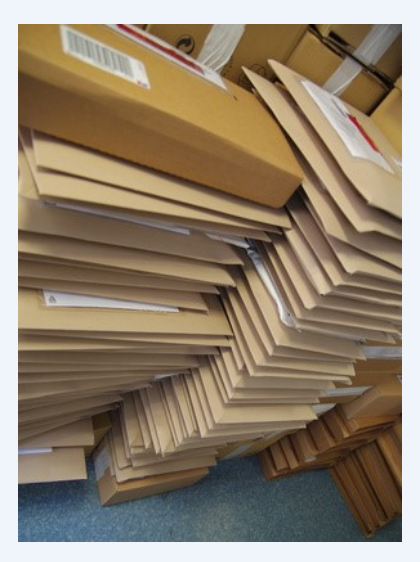

## Track Every Step

We setup Tracking Stages for each customer based upon their processes and what they want to do. A simple concept prevails:

- Only ask people to enter information you need
- Only menu items and buttons you need are shown

This keeps the Tracking Process as simple and fast as it can possibly be.

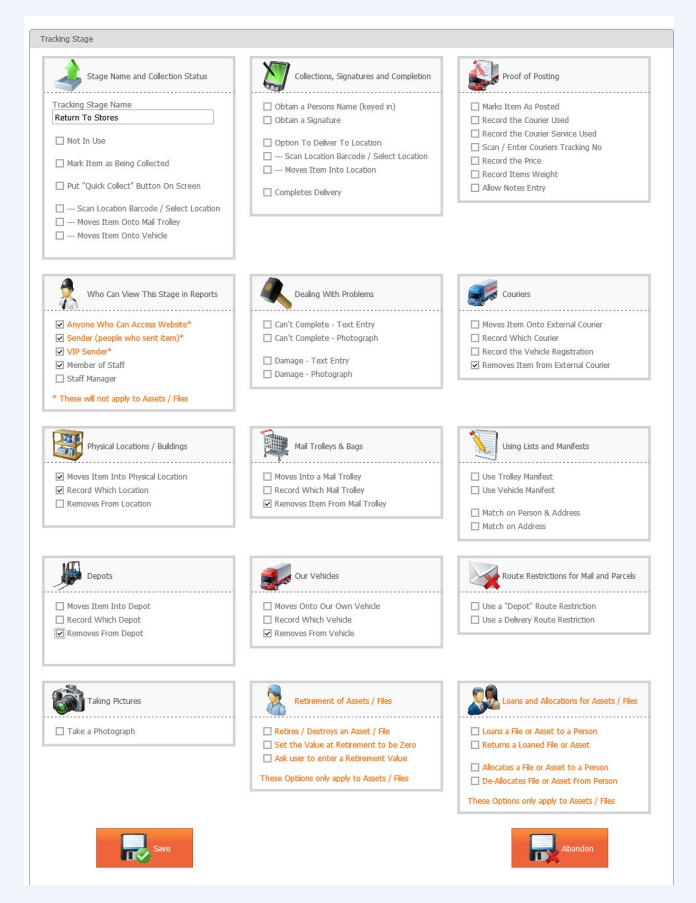

The Tracking Stage Setup Screen—This is used by our staff to set up each Tracking Stage to match your requirements exactly.

Each Stage is given a name such as "Deliver with Trolley" and then tick boxes are set the mobile computer presents just the process and options you want.

A good example might be:

- When "Delivering with a Van" to an outlying hospital, you might want the driver to be able to record
   Damage or Failed Delivery attempts with both Text and Photograph (using inbuilt camera), so those boxes are ticked.
- But when using a "Deliver with Mail Trolley" stage, you probably will want to stop the use of cameras in Wards! So that Tracking Stage will not have the Photograph box ticked.

## **Typical Tracking Stages**

In most hospitals the typical stages we set up are:

Scan onto Trolley

Scan Trolleys Barcode (or select via menu) Scan Items being loaded

• Deliver with Trolley

Manifest allows user to see remaining delivery points and items

Scan First Item for Person or Ward Mobile Computer shows you all other items for this Person / Ward and invites you to scan them off

Obtain Name Obtain Signature—Sign On screen

Option to record Failed Delivery Attempts and Damage via Text and/or Photograph (inbuilt camera)

• Store Item (typically for items you could not deliver)

Scan Location Barcode (or select via menu) Scan Items being stored in Location

DeliveryPoD allows you to Create Buildings and Locations within buildings, then print Location Barcodes

- Customer Collects
  - Scan Items Obtain Signature

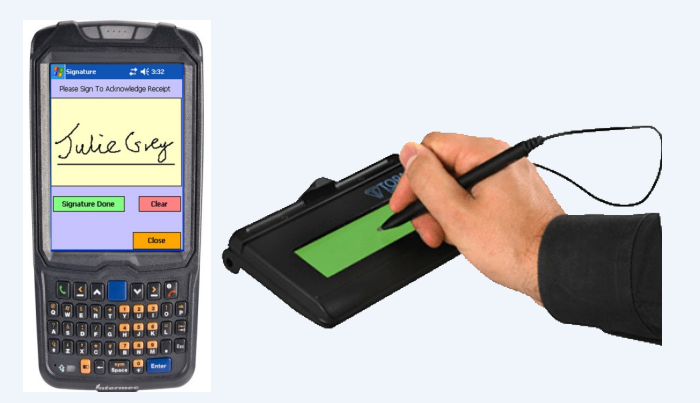

Tracking is typically done using mobile computers as staff move around. However things such as Customer Collects can be handled by using the PC Version of the mobile computer software and USB connected peripherals such as Signature Pads, Barcode Scanners and Web Cams

## **Tracking Stage Configurability**

We configure DeliveryPoD to meet your requirements precisely, by setting using the setup Screen below.

You can add new stages at anytime, edit existing ones and modify the process until it is exactly right. As you can see, DeliveryPoD is extremely powerful and can be configured for many types of NHS application.

The stages can be edited so precisely that staff are only prompted for the things you need and nothing else is shown.

| Stage Name and Collection Status                                                      | Collections, Signatures and Completion                                                                           | Proof of Posting                                                                                         |
|---------------------------------------------------------------------------------------|----------------------------------------------------------------------------------------------------|----------------------------------------------------------------------------------------------------|
| Fracking Stage Name                                                                   | Obtain a Persons Name (keyed in)                                                                                 | Marks Item As Posted                                                                                     |
| Return To Stores                                                                      | Obtain a Signature                                                                                               | Record the Courier Used                                                                                  |
| Not In Lice                                                                           |                                                                                                    | Record the Courier Service Used                                                                          |
| Not in use                                                                            | Option To Deliver To Location                                                                                    | Scan / Enter Couriers Tracking No                                                                        |
| Mark Item as Being Collected                                                          |                                                                                                    | Record the Price                                                                                         |
|                                                                                       |                                                                                                    | Record Items Weight                                                                                      |
|                                                                                       | Completes Delivery                                                                                               | Allow Notes Entry                                                                                        |
| <ul> <li>— Moves Item Onto Mail Trolley</li> <li>— Moves Item Onto Vehicle</li> </ul> |                                                                                                    |                                                                                                    |
| Who Can View This Stage in Reports                                                    | Dealing With Problems                                                                                            | Couriers                                                                                                 |
|                                                                                       |                                                                                                    |                                                                                                    |
| Anyone who can Access Website*                                                        | Can't Complete - Lext Entry                                                                                      | Moves Item Onto External Courier      Record Which Courier                                               |
| Sender (people who sent item)*                                                        | Can't Complete - Photograph                                                                                      | Record Which Courier      Record the Vehicle Registration                                                |
| Member of Staff                                                                       | Damage - Text Entry                                                                                              | Removes Item from External Courier                                                                       |
| Staff Manager                                                                         | 🔲 Damage - Photograph                                                                                            |                                                                                                    |
| * These will not apply to Assets / Files                                              |                                                                                                    |                                                                                                    |
| Physical Locations / Buildings                                                        | Mail Trolleys & Bags                                                                                             | Using Lists and Manifests                                                                                |
| Moves Item Into Physical Location                                                     | Moves Into a Mail Trolley                                                                                        | Use Trolley Manifest                                                                                     |
| Record Which Location                                                                 | Record Which Mail Trolley                                                                                        | Use Vehicle Manifest                                                                                     |
| Removes From Location                                                                 | Removes Item From Mail Trolley                                                                                   | Match on Person & Address                                                                                |
|                                                                                       |                                                                                                    |                                                                                                    |
| Depots                                                                                | Our Vehicles                                                                                                    | Route Restrictions for Mail and Parcels                                                                  |
| 🗌 Moves Item Into Depot                                                               | Moves Onto Our Own Vehicle                                                                                       | Use a "Depot" Route Restriction                                                                          |
| Record Which Depot                                                                    | Record Which Vehicle                                                                                             | Use a Delivery Route Restriction                                                                         |
| Removes From Depot                                                                    | Removes From Vehicle                                                                                             |                                                                                                    |
| 8                                                                                     | Retirement of Assets / Files                                                                                     | Loans and Allocations for Assets / Files                                                                 |
| Taking Pictures                                                                       | ar a                                                                                                    |                                                                                                    |
| Taking Pictures                                                                       |                                                                                                    |                                                                                                    |
| Taking Pictures                                                                       | Retires / Destroys an Asset / File                                                                               | Loans a File or Asset to a Person                                                                        |
| Taking Pictures                                                                       | Retires / Destroys an Asset / File  Set the Value at Retirement to be Zero                                       | Loans a File or Asset to a Person     Returns a Loaned File or Asset                                     |
| Taking Pictures                                                                       | Retires / Destroys an Asset / File  Set the Value at Retirement to be Zero  Ask user to enter a Retirement Value | Loans a File or Asset to a Person  Returns a Loaned File or Asset  Allocates a File or Asset to a Person |

These Options only apply to Assets / Files

## **Mobile Computers**

In a Hospital Delivery environment we normally propose the Intermec CN51 which is a rugged unit, with the following specification:

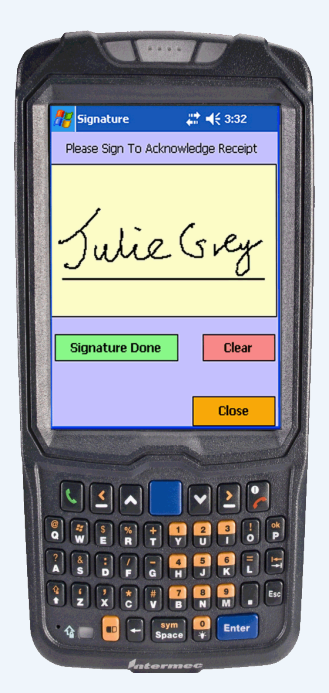

- 26 Drops from 1.5 meters to concrete
- IP64 Sealed (rain and dust)
- -10C to +50C Operating Temperature
- Full shift on one charge
- Hot Swappable Batteries Charge a spare battery in the charger, then swap that battery over when the next shift comes in so they have a full battery
- Integrated Barcode Reader with Aiming Beam
- Inbuilt Camera
- Wireless LAN and 3G/4G as options

We do have other options of hardware available and DeliveryPoD for Android will be released in May 2017.

# Cradles, Wireless LAN, 3G / 4G

The mobile computers can send data via any of these means:

- Desk Cradles
- Wireless LAN
- Mobile Phone Data Network 3G / 4G

If using cradles, the mobile computer stores the data and sends it when you place it in the desk cradle.

If operating over Wireless LAN or 3G/4G you will almost certainly stray out of coverage, in which case the data will be

stored on the device and automatically sent when you come back into coverage (or place it in a desk cradle).

The mobile computer will intelligently switch between 3G/4G, Wireless LAN and Desk Cradle (you may not have 3G/4G in your unit—it is a cost option).

The cradles for the Intermec CN51 allow us great flexibility, so we can choose the best fit for customers:

Single Bay Cradle—Optional Ethernet Adapter

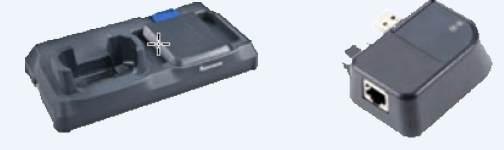

4 Bay Cradle with Ethernet Built in

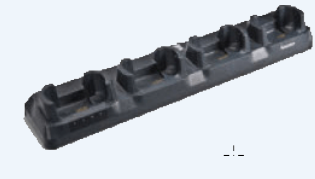

4 Bay Battery Charger

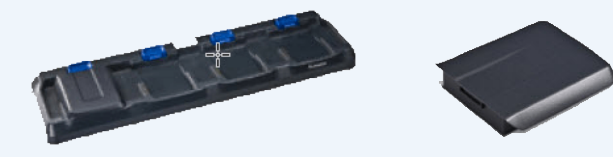

In addition to the Cradles there is a full range of carry cases / holsters and vehicle mount accessories.

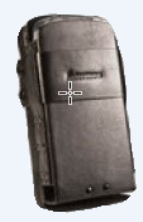

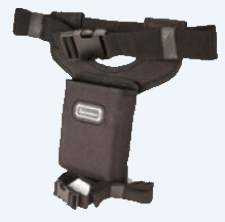

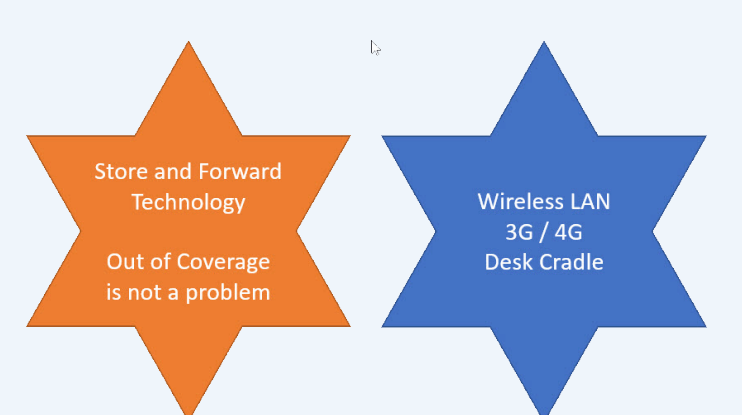

# **Resolving Common Delivery Problems with Automatic Emails**

DeliveryPoD has a powerful set of automatic email request options to alleviate typical delivery problems.

Before going further it is important to realise that an Email Address for each Addressee (Person, Ward, Theatre) is normally stored in DeliveryPoD. You can therefore set up a request that automatically sends an email to the Email Address stored for the recipient , even though they have probably not yet received it!

| Add/Edit Email Request                                                                                                    |                                                                                                    |                                           |
|----------------------------------------------------------------------------------------------------|----------------------------------------------------------------------------------------------------|-------------------------------------------|
| Title Of Email (Subject):       Your Items Delivered to Colleage         Image: Put [Dear] at top of message         Image: Send to Email Address Stored for Contact | Applies To:<br>O Every Item Sent<br>O Only to items going to a specific person<br>Gill Webster Butterfly Ward                    |                                           |
| Other to Email Addresses:                                                                                                    | Message:                                                                                                    |                                           |
| CC Email Address:                                                                                                    | Just a quick email to let you know an item addressed<br>Please click on the link in this email to see who signed<br>Kind Records | to you has been delivered to a colleague. |
| From Email Address:<br>storesteam@chansolhospital.co.uk                                                                                                    | Receipt & Distribution Team - Ext 109                                                                                            | ~                                         |
|                                                                                                    | ☑ Add User Defined Fields To Email                                                                                               | Send When:<br>Delivered to Non Addressee  |
|                                                                                                    |                                                                                                    | Stage:                                    |
|                                                                                                    | ☑ Restrict to One Sender                                                                                                    | Sender: Receipt and Distribution          |
| Update Cancel                                                                                                    |                                                                                                    |                                           |

The first type of Emails are what we call "Event Based" and they are made up as follows:

- Email Title, To Address, CC Address, From Address just as any normal email
- If you tick the "Send to Email Address Stored For Contact", the system will look at who the item is for and put the Email address associated for that Person or Ward automatically into the To Address

By Default, this will apply to every item, no matter who it is for and who booked it in. In some cases, you may want to have an email request that:

- Only applies when an item is for a particular Person / Ward / Theatre
- Only applies when a particular Sender initiated the item (e.g. "Mailroom", "Receipt & Distribution")
- If you tick the "Add User Defined Fields" box, any user defined field data (such as Purchase Order) will be added
- A link to the actual Tracking Report is included in the email, though this can be switched off
- Finally you can set what triggers the email. Here are a few example triggers (not all):
  - **Delivered to Colleague** useful to prevent those situations where somebody you gave the item to forgets to pass it on. Now the intended recipient gets an email seconds after delivery, so they know and can access who has it.
  - Failed Delivery Attempt No more post it notes! An email can be sent to let them know you tried!
  - Damage Reported –Typically this will go to a supervisor rather than the Ward / Theatre, so the delivery team can investigate and then speak to the Ward / Theatre staff
  - Item Goes Through a Set Tracking Stage Often this is used for specific Wards / Theatres when a Van or Mail Trolley
    is loaded so they know to expect delivery soon

# **Time Based Emails**

The next type of email is what we call "Time Based" emails:

• To be sent at a set time of the day

These are typically Summary reports, for say the Receipt & Distribution Team Leader who may want an email at 11am to see what the incoming totals are, then at 6pm to see how the day went.

It can also be a summary for Departments that receive items.

• Sent when an item is within a set number of minutes or becoming late

In effect items can now tell you things such as *"I am 30 minutes from being late and I am not even on a Mail Trolley or Delivery Van"*.

#### What if that item is needed critically for an Operation due to start?

• Sent when an item is late by a set amount of time.

This might be a warning to a supervisor to say something is now 30 minutes late, or perhaps a warning to tell you that items stored in the Receipt & Distribution area have been there for 14 days and nobody has claimed them

Filters can be applied to only make it apply to items for a particular Person /Ward, booked in from a certain area, not apply if items are on Vans / Mail Trolleys (typically this means they are on the delivery run anyway).

| ubject:                                                                                                    | Fi                                                | rom:*                                                                                                    |                                                                                                    |                     |                                                                                                    |                                    |       |
|----------------------------------------------------------------------------------------------------|---------------------------------------------------|----------------------------------------------------------------------------------------------------|----------------------------------------------------------------------------------------------------|---------------------|----------------------------------------------------------------------------------------------------|------------------------------------|-------|
| tems Now Late                                                                                                    | C                                                 | deliverypodtest@gmail.c                                                                                                    | com                                                                                                    |                     | Trigger Time:*                                                                                                    | 00d 00                             | h 01m |
| dd Craatian (Daar [anma]); 🗔                                                                                                    | S                                                 | end To Address:                                                                                                    |                                                                                                    |                     | Before/After Delivery Due:*                                                                                                    | After                              |       |
| dd Greeting (Dear [name]): 🖂                                                                                                    | E                                                 | Enter a single email reci                                                                                                    | ipent                                                                                                    |                     | Include Contingency:                                                                                                    |                                    |       |
|                                                                                                    | S                                                 | end To Sender: 🗹                                                                                                    | Send To Contac                                                                                                    | t: 🗆                | Include contangency.                                                                                                    |                                    |       |
|                                                                                                    | С                                                 | C Address:                                                                                                    |                                                                                                    |                     |                                                                                                    |                                    |       |
|                                                                                                    | r                                                 | nike.bowen@chansol.co                                                                                                    | o.uk                                                                                                    |                     |                                                                                                    |                                    |       |
|                                                                                                    |                                                   |                                                                                                    |                                                                                                    |                     |                                                                                                    |                                    |       |
| lessage:<br>Hello Mike,<br>The items detailed in this email have r<br>Since the items are not on a Delivery<br>This is an automated Email set up by 1                                                                                        | not been deliv<br>Trolley or Var<br>the Receipt a | vered and it is now past<br>n, they are probably stil<br>nd Distribution Team                                                                                                    | t their delivery tim<br>II in Receipt & Dist                                                                                                    | e.<br>ribution Stor | es.                                                                                                    |                                    |       |
| lessage:<br>Hello Mike,<br>The items detailed in this email have r<br>Since the items are not on a Delivery<br>This is an automated Email set up by t                                                                                        | not been deliv<br>Trolley or Var<br>the Receipt a | vered and it is now past<br>n, they are probably stil<br>nd Distribution Team                                                                                                    | t their delivery tim<br>II in Receipt & Dist                                                                                                    | e.<br>ribution Stor | es.                                                                                                    |                                    |       |
| essage:<br>Hello Mike,<br>The items detailed in this email have r<br>Since the items are not on a Delivery<br>This is an automated Email set up by<br>Sender Filter                                                                          | not been deliv<br>Trolley or Var<br>the Receipt a | vered and it is now past<br>n, they are probably stil<br>nd Distribution Team<br>- Contact Filter                                                                                                    | t their delivery tim<br>Il in Receipt & Dist                                                                                                    | e.<br>ribution Stor | es.                                                                                                    |                                    |       |
| essage:<br>Hello Mike,<br>The items detailed in this email have r<br>Since the items are not on a Delivery<br>This is an automated Email set up by<br>Sender Filter<br>On't filter Senders                                                   | not been deliv<br>Trolley or Var<br>the Receipt a | vered and it is now past<br>n, they are probably stil<br>nd Distribution Team<br>• Contact Filter<br>• Don't filter Contact                                                                          | t their delivery tim<br>Il in Receipt & Dist                                                                                                    | e.<br>ribution Stor | es.<br>Don't Include Items Deliver                                                                                             | ed:                                |       |
| lessage:<br>Hello Mike,<br>The items detailed in this email have r<br>Since the items are not on a Delivery<br>This is an automated Email set up by<br>Sender Filter<br>O Don't filter Senders<br>Use these Senders                          | not been deliv<br>Trolley or Var<br>the Receipt a | vered and it is now past<br>n, they are probably stil<br>nd Distribution Team<br>• Contact Filter<br>• Don't filter Contact<br>• Use these contacts                                                  | t their delivery tim<br>II in Receipt & Dist                                                                                                    | e.<br>ribution Stor | es.<br>Don't Include Items Deliver<br>Don't Include Items Collecte                                                             | ed:                                |       |
| lessage:<br>Hello Mike,<br>The items detailed in this email have r<br>Since the items are not on a Delivery<br>This is an automated Email set up by<br>Sender Filter<br>O Don't filter Senders<br>Use these Senders<br>Exclude these Senders | not been deliv<br>Trolley or Var<br>the Receipt a | vered and it is now past<br>n, they are probably stil<br>nd Distribution Team<br>• Contact Filter<br>• Don't filter Contacts<br>• Use these contacts<br>• Exclude these cont                         | t their delivery tim<br>Il in Receipt & Dist<br>Il is<br>S<br>S<br>S<br>S<br>S<br>S<br>S<br>S<br>S<br>S<br>S<br>S<br>S<br>S<br>S<br>S<br>S<br>S<br>S | e.<br>ribution Stor | es.<br>Don't Include Items Deliver<br>Don't Include Items Collecto<br>Don't Include Items On Mai                               | ed:<br>ed:<br>I Trolley:           |       |
| Iessage:<br>Hello Mike,<br>The items detailed in this email have r<br>Since the items are not on a Delivery '<br>This is an automated Email set up by '<br>- Sender Filter                                                                   | not been deliv<br>Trolley or Var<br>the Receipt a | vered and it is now past<br>n, they are probably stil<br>nd Distribution Team<br>Contact Filter<br>O Don't filter Contact<br>O Use these contacts<br>O Exclude these cont<br>Click Me To Add Contact | t their delivery tim<br>Il in Receipt & Dist<br>Il is<br>s<br>s<br>s<br>acts<br>act Filters                                                          | e.<br>ribution Stor | es.<br>Don't Include Items Deliver<br>Don't Include Items Collecto<br>Don't Include Items On Mai<br>Don't Include Items On Veh | ed:<br>ed:<br>I Trolley:<br>nicle: |       |

The email request above will send an email to whichever area booked in the items in question, once they are late by 1 minute, provided they are not on Mail Trolleys or Delivery Vans. This email would be set to warn them, that they have mislaid an item where it has been booked in.

## **Example Email**

It is important that emails look professional. They represent your team and should look attractive as well as containing useful information.

Below is an example "Manager Summary" email:

| Reply       Reply All       Forward         D       deliverypodtest@gmail.com       Mike         Manager Summary       If there are problems with how this message is display | e Bowen<br>red, click here to view it in a web browser.                                                        |
|----------------------------------------------------------------------------------------------------|----------------------------------------------------------------------------------------------------|
| PackageSummaryRep                                                                                                    |                                                                                                    |
| DeliveryPoD Pa                                                                                                    | ckage Summary Report                                                                                           |
| Hi Mike,                                                                                                    |                                                                                                    |
| Please find your Manager Summary rep                                                                                                    | ort for today.                                                                                                 |
| Receipt & Distribution Team - Ext 109                                                                                                    |                                                                                                    |
| Total Consignments                                                                                                    | From                                                                                                    |
| 11                                                                                                    | 08/03/2017                                                                                                    |
| Undelivered                                                                                                    | (Uncollected)                                                                                                  |
| 7                                                                                                    | 5                                                                                                    |
| Late Deliveries                                                                                                    | On Time Deliveries                                                                                             |
| 0                                                                                                    | 4                                                                                                    |
| Detailed Reports are a                                                                                                    | attached to this email.                                                                                        |
| Please note that these emails are limited in si                                                                                                    | ze which limits the data that can be returned.                                                                 |
| This message was automaticall<br>Off the shelf Web Based Tracking Systems fo<br>Tel: 01202 606113                                                                             | y generated from DeliveryPoD<br>or Mail, Assets, Files, Documents and Parcels<br>Web: <u>www.chansol.co.uk</u> |

## Allowing Ward and Theatre Staff Access

The Self Service Portal allows you to give individual staff or departments who receive items, access to the tracking system, but with a difference:

• You limit what they can see

hand

This is typically just what has arrived for them personally or for their Ward / Department

• The interface is simplified for staff with little or no training

All of a sudden, the Supplies Team gets less calls (so they can get on with delivering items), whilst Wards and Theatres can access the information they need instantly, 24 hours a day.

In effect, what we are doing is extending both the tracking and associated tracking information to desk level within Wards and Theatres.

Rest assured the Supplies Team is in control, as they decide who has access and what they can see.

Some hospitals may decide not to use this option, which is their choice, others might restrict it to just a few Wards / Theatres that bombard them with questions.

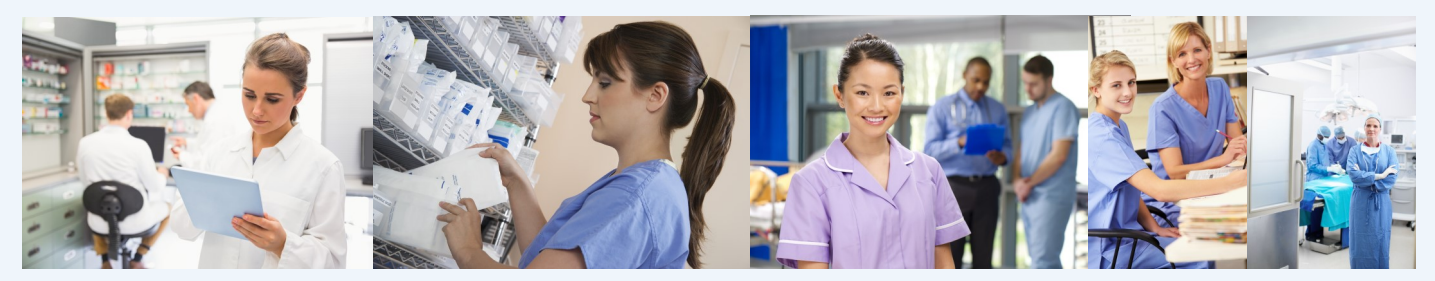

You may decide to allow Ward / Theatre Staff to see items for them and answer their own queries

| ÷     | http://loca         | Ihost:171/SelfServicePortal.asp | x             |               | P → C Self Service Portal           | ×          |                  |              |          |           |
|-------|---------------------|---------------------------------|---------------|---------------|-------------------------------------|------------|------------------|--------------|----------|-----------|
|       |                     |                                 | Log Off       | Main Menu     | (ClientLevel)                       | [          | Delivery         | PoD          |          |           |
| Velco | ome to the Self S   | Service Area: Julie Grev        | ,             | You are       | viewing all items since: 28 Nove    | mber 2016  |                  |              |          |           |
| SI    | how Help Panel      |                                 |               | ₹.            |                                     |            |                  |              |          |           |
| Drag  | a column header her | e to group by that column       |               |               |                                     |            |                  |              |          |           |
|       |                     |                                 |               |               |                                     |            |                  | rvice Portal |          |           |
| #     | Consignment No      | Package Barcode                 | Person        | Company       | Contents                            | Courier    | Courier Track No | Town         | Postcode | Delivered |
|       | Ŷ                   | Ŷ                               | Ŷ             | <b></b>       | ۲                                   | 9          | ?                | 9            | 9        |           |
| 0     | 00000000112906      | 0000000112906002344             | Simon Spencer | Critical Care | Cylinder Hose 5 Meter               | Royal Mail | TR541936861GB    | Poole        | BH17 7FJ | ~         |
| 0     | 00000000112904      | 0000000112904002341             | Julie Grey    | Critical Care | Air Hose 3 meters                   | Royal Mail | TR545984123GB    | Poole        | BH17 7FJ | ~         |
| 0     | 00000000112904      | 0000000112904002342             | Julie Grey    | Critical Care | Parcel                              | Royal Mail | TR545984123GB    | Poole        | BH17 7FJ | ~         |
| 0     | 00000000112900      | 0000000112900002337             | Julie Grey    | Critical Care | Pallet of Metformin 400mg Box of 28 | Royal Mail | FT385387548GB    | Poole        | BH17 7FJ |           |
| 0     | 00000000112899      | 0000000112899002336             | Dept Contact  | Critical Care | Parcel                              |            |                  | Poole        | BH17 7FJ |           |
| 0     | 00000000112891      | 0000000112891002331             | Julie Grey    | Critical Care | Parcel                              | Royal Mail | FG123087375GB    | Poole        | BH17 7FJ | ~         |
| 0     | 00000000112891      | 0000000112891002332             | Julie Grey    | Critical Care | Parcel                              | Royal Mail | FG123087375GB    | Poole        | BH17 7FJ | ~         |
|       |                     | la.                             |               |               |                                     | 1          |                  | 1            |          | (c)       |

In the above example, the person who logged on belongs to "Critical Care" and their access has been set to allow them to see all items for "Critical Care", but they cannot see any other Ward / Departments items.

You can make it as narrow or as broad as you wish or simply chose not to allow anyone access.

# Service Level Performance

DeliveryPoD allows you to set up multiple Delivery Services and define how the Date & Time Due must be calculated. For example you might have 3 services:

1. Standard Service AM

Items received between 08:00 and 11:45 must be delivered by 14:00. Runs Monday to Friday

2. Standard Service PM

Items received between 11:46 and 15:00 must be delivered by 18:00 Runs Monday to Friday

3. Urgent

Items received must be delivered within 45 minutes of being booked in. Runs Monday to Sunday

Items can be booked in on any of these services, so the data can be separated out for reports.

The Supplies Manager can set Performance Zones by giving the Zone a name, then a time boundary. For example:

- Early Anything more than 20 minutes before due
- On Time 19 minutes early, to on time
- Late 1 minute late to 30 minutes late
- Very Late Everything more than 30 minutes late

DeliveryPoD allows you to see Service Level Performance over any time period. The data can be separated out by:

- Delivery Service or All
- Individual Ward / Theatre or All
- From (if you have multiple entry points) or All

You will now have a multi-tabbed report, which shows the following:

- Performance Zone Graph
- Total Numbers by Performance Zone

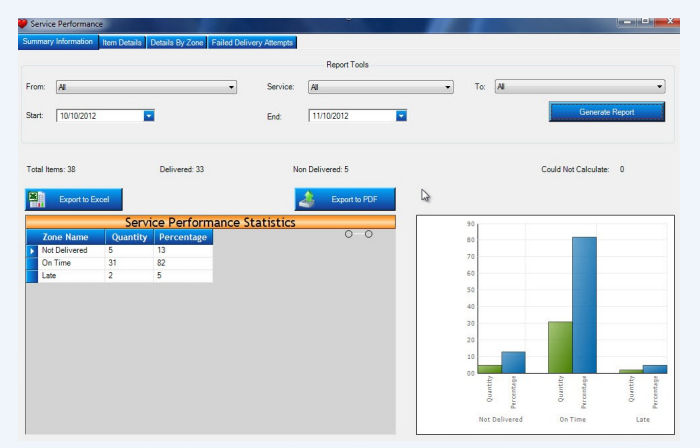

Item Details Zone—you can group / sort on any column to do your own analysis of the underlying data.

> You may wish to drag the Ward / Theatre column to the Group By Area for "Late" deliveries, to see if there is a pattern of where late deliveries are occurring

|               | Service Performance Statis |            |  |  |  |
|---------------|----------------------------|------------|--|--|--|
| Zone Name     | Quantity                   | Percentage |  |  |  |
| Not Delivered | 5                          | 13         |  |  |  |
| On Time       | 31                         | 82         |  |  |  |
| Late          | 2                          | 5          |  |  |  |

 Failed Delivery Attempts—again you can group /sort on any column to analyse things such as how many failed deliveries do we have for each ward, then drag the "Failed Delivery Reason" to the Group By Area and you can now see that Ward 50 had 32 instances of "Nobody to Sign", 5 Instances of "Rejected items"

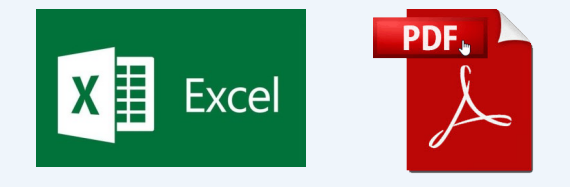

"Grouping on any number of report columns is supported both on screen and in the export, so you can carry out extensive data analysis and export your report to Microsoft Excel and Adobe PDF files for emailing or presentation at meetings."

## **Actively Preventing Late Deliveries**

Delivering items late in a hospital environment can be more than just a little inconvenient, it could delay a treatment, operation or patient discharge.

DeliveryPoD provides a number of tools to help you actively prevent late deliveries:

DeliveryPoD Pulse

h

Pulse is our Managers Real Time Dashboard and it allows you to set it up to stream data in real-time:

- Show me all items within X minutes of being late
- Filter out items on Mail Trolleys and Vans—so I can just see items likely to be in Receipt & Distribution
- Filter for items for say Critical Care

#### In effect it allows you to see potential problems, while there is still time to take corrective action.

| Vate Warning Screen                        |                       |                           |                        |                     |                               |
|--------------------------------------------|-----------------------|---------------------------|------------------------|---------------------|-------------------------------|
|                                            |                       | Report Sear               | ch Tools               |                     |                               |
| Resrict to Items Labelled Today            | Warn When Due Within: | 1 Hour 🔻                  | Exclude Items On       | Mail Trolley        |                               |
| Restrict to Items Due For Delivery Today   | Exclude Items Alread  | ly Past Due Delivery Time | Exclude Items On       | Vehicles Refr       | esh Data: 30 Seconds 💌        |
| Export to Excel                            |                       |                           |                        | 2                   | Export to PDF                 |
| La                                         | ate Warning Repo      | ort - Last Refre          | sh: 11 October 2012    | 10:49:23            |                               |
| Drag a column header here to group by that | column.               |                           |                        |                     |                               |
| Consigment No ▽ Package Barcoo             | le 🏹 Person           | ♥ Company                 | マ Due On マ             | Service V           | Details / From                |
| 0000000016428 0000000164280022             | 209 Lisa Masonville   | Legal Department          | 11/10/2012 11:13:00:AM | Urgent 30 Minutes 7 | Tickets - Urgent for toda 🛛 🗌 |

• Email Alerts based upon a Set Time Before or After Due Date Time

An email request can be set up to push an email to a Manager when an item gets within a certain period of being late.

| CC 1.11            |            |              | and the second second sec | C 1           |          |                 |         |
|--------------------|------------|--------------|----------------------------------------------------------------------------------------------------|---------------|----------|-----------------|---------|
| n effect items can | now tell v | 'ou when the | / are in danger                                                                                                    | of being late | , so you | can sort the is | sue out |

| Subject:                                                                                                    | From:*                                                                                                    | 1                                                                                                    |                                     |
|----------------------------------------------------------------------------------------------------|----------------------------------------------------------------------------------------------------|----------------------------------------------------------------------------------------------------|-------------------------------------|
| Danger of Being Late                                                                                                    | deliverypodtest@gmail.com                                                                                                    | Trigger Time:*                                                                                                    | 00d 00h 30m                         |
|                                                                                                    | Send To Address:                                                                                                    | Before/After Delivery Due:*                                                                                                | Before                              |
| Add Greeting (Dear [name]): 🕑                                                                                                    | Enter a single email recipent                                                                                                    | Include Contingency:                                                                                                    |                                     |
|                                                                                                    | Send To Sender: 🗹 Send To Contact: 🗌                                                                                                    | Include containgency.                                                                                                    |                                     |
|                                                                                                    | CC Address:                                                                                                    |                                                                                                    |                                     |
|                                                                                                    | Enter a CC email recipent                                                                                                    |                                                                                                    |                                     |
| Message:                                                                                                    |                                                                                                    |                                                                                                    |                                     |
| Receipt and Distribution has booked in t<br>They are now within 30 minutes of being<br>Kind Regards<br>Receipt and Distribution Team Ext 109                                                                                                    | he items in this email.<br>g late, yet are not loaded onto Delivery Trolleys or Vans.                                                                                                    |                                                                                                    |                                     |
| Receipt and Distribution has booked in t<br>They are now within 30 minutes of being<br>Kind Regards<br>Receipt and Distribution Team Ext 109                                                                                                    | he items in this email.<br>g late, yet are not loaded onto Delivery Trolleys or Vans.                                                                                                    |                                                                                                    |                                     |
| Receipt and Distribution has booked in t<br>They are now within 30 minutes of being<br>Kind Regards<br>Receipt and Distribution Team Ext 109<br>– Sender Filter                                                                                                    | he items in this email.<br>g late, yet are not loaded onto Delivery Trolleys or Vans.                                                                                                    | Dan't Include Denne Delivere                                                                                               |                                     |
| Receipt and Distribution has booked in t<br>They are now within 30 minutes of being<br>Kind Regards<br>Receipt and Distribution Team Ext 109<br>- Sender Filter                                                                                                    | he items in this email.<br>g late, yet are not loaded onto Delivery Trolleys or Vans.<br>Contact Filter<br>Outro filter Contacts                                                                                   | Don't Include Items Delivere                                                                                               | d: 🗆                                |
| Receipt and Distribution has booked in t<br>They are now within 30 minutes of being<br>Kind Regards<br>Receipt and Distribution Team Ext 109<br>- Sender Filter                                                                                                    | he items in this email.<br>g late, yet are not loaded onto Delivery Trolleys or Vans.<br>Contact Filter<br>Don't filter Contacts<br>Use these contacts<br>Fixed these contacts                                     | Don't Include Items Delivere<br>Don't Include Items Collecte                                                               | d: □<br>d: □                        |
| Receipt and Distribution has booked in t They are now within 30 minutes of being Kind Regards Receipt and Distribution Team Ext 109 Sender Filter Onon't filter Senders Use these Senders Exclude these Senders Receipt and Distribution ×                            | he items in this email.<br>g late, yet are not loaded onto Delivery Trolleys or Vans.<br>Contact Filter                                                                                                    | Don't Include Items Delivere<br>Don't Include Items Collecte<br>Don't Include Items On Mail                                | d: □<br>d: □<br>Trolley: ☑          |
| Receipt and Distribution has booked in t<br>They are now within 30 minutes of being<br>Kind Regards<br>Receipt and Distribution Team Ext 109<br>Sender Filter<br>O Don't filter Senders<br>O Los these Senders<br>Exclude these Senders<br>Receipt and Distribution × | he items in this email.<br>g late, yet are not loaded onto Delivery Trolleys or Vans.<br>Contact Filter<br>On't filter Contacts<br>Use these contacts<br>Exclude these contacts<br>Click Me To Add Contact Filters | Don't Include Items Delivere<br>Don't Include Items Collecte<br>Don't Include Items On Mail<br>Don't Include Items On Vehi | d: □<br>d: □<br>Trolley: ☑<br>de: ☑ |

# Staff Data Import

This may seem to be a trivial thing, but it is actually vitally important for staff that book in items that the courier delivers.

If you have to manually type in each department and person at the start and then do the same with updates, you are going to be doing a lot of needless typing!

#### Active Directory Synchronisation Tool

Many organisations keep staff and department data in Active Directory. This is why we produced the DeliveryPoD Active Directory tool, which can be used to Map the Data Fields in your Active Directory to their DeliveryPoD equivalents. A daily, weekly or even hourly update can be setup to keep DeliveryPoD up to date.

#### Import from Excel, Access, SQL, ODBC Data Source

DeliveryPoD also allows you to connect to any ODBC compliant data source such as:

- Microsoft Excel Spreadsheet
- Microsoft Access Database
- Microsoft SQL Database
- Oracle Database
- Any other ODBC compliant data source

This allows you to import People, Departments, Companies etc within seconds without any typing.

# Active Directory Synchronise Mapping

| Enter Part of a Distingu                 | ished Name                       |           | CN=Administrator,CN=Users,DC=test,D<br>CN=DefaultAccount,CN=Users,DC=test                  | DC=deliverypod,DC=co,DC=uk<br>t,DC=deliverypod,DC=co,DC=uk                             |                                                    | ~                |
|------------------------------------------|----------------------------------|-----------|--------------------------------------------------------------------------------------------|----------------------------------------------------------------------------------------|----------------------------------------------------|------------------|
| Select A User to take a sar              | nple from.                       |           |                                                                                            |                                                                                        |                                                    |                  |
| abeta [CN=Adi Beta,OU                    | J=Staff,DC=test,DC=deliverypo    | d,DC=c ▼  |                                                                                            |                                                                                        |                                                    |                  |
| Click the map tickbox to c<br>hand side. | opy the mapping value across to  | the right | If you map a property twic<br>[Strawberry Street] will cor<br>assign the order of the join | e it will combine the value. For examp<br>nbine to value [23 Strawberry Street].<br>n. | le: value [23] and valu<br>Set the join order to a | e<br>I values to |
| Property Name                            | Property Value                   | Мар       | Field Mapping                                                                              |                                                                                        |                                                    |                  |
| accountExpires                           | SystemComObject                  |           | Property Name                                                                              | Example Value                                                                          | Mapped Field                                       | Jo               |
| badPasswordTime                          | SystemComObject                  |           | department                                                                                 | Mailroom                                                                               | No Mapping                                         | •                |
| badPwdCount                              | 0                                |           | givenName                                                                                  | Adi                                                                                    | No Mapping                                         | •                |
| c                                        | GB                               |           | initials                                                                                   | J                                                                                      | No Mapping                                         | -                |
| cn                                       | Adi Beta                         |           | sn                                                                                         | Beta                                                                                   | No Mapping                                         | •                |
| со                                       | United Kingdom                   |           | userPrincipalName                                                                          | abeta@test.deliverypod.co.uk                                                           | EmailAddress                                       | •                |
|                                          |                                  |           |                                                                                            |                                                                                        |                                                    |                  |
| ave this import definition               | and mark the use in DeliveryPoD. | -2        |                                                                                            |                                                                                        |                                                    |                  |

## Linking to Other Systems

Enter Definition Name
Save This Definition

Everything discussed so far is part of the "off the shelf" software.

Sometimes we get asked "would you be willing to link to another system? The answer to this is that we are happy to link to any system, but we need to talk to the other party in order to establish the best way to do this and any likely costs.

## Can you Customise the Software?

We can quote to customise the software, though so far to date we have either found it can be configured to do that task anyway or decided it would be sensible to add a feature free of charge (as other customers may want it).

## **Hosting Options**

We believe in customer choice and this is just as true when it comes to hosting:

- You can host on your server
- Small systems can be hosted on a PC / Laptop
- We can provide hosting for you

About half of our customers host themselves and a key reason might be that they wish to keep 100% ownership of the data. Whilst others prefer us to handle that task for them, so it becomes a manged service.

If you ask us to host, the Website is hosted on our server at a UK Datacentre, with nightly backups going to a remote UK Location, so the UK Data Protection act applies to both the Server and Backup. For precise details of the datacentre security, please ask for our Hosting Brochure.

## Training and Support

We provide onsite training to get users up to speed very quickly. In some cost sensitive circumstances, we can

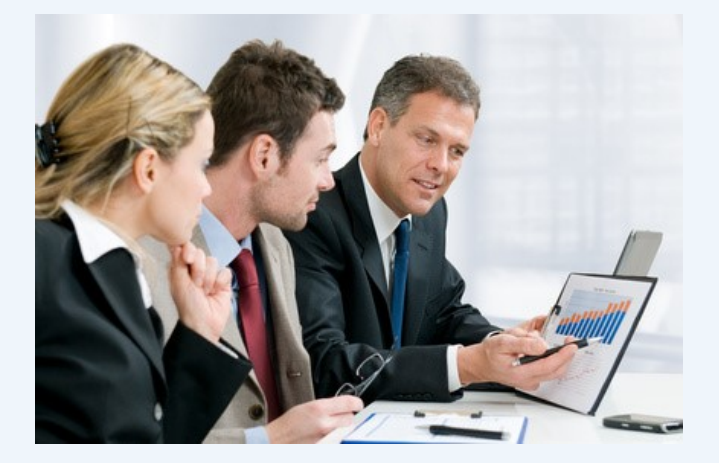

provide online training.

Software is supported via both Email and Telephone during normal office hours.

We use TeamViewer which allows us to remotely access any PC (with the users / businesses permission), so we can check any PC specific settings or simply show you how to do something.

## Customers

We have over 100 customer sites worldwide and started in 2003 so we are well established.

Customers include:

- ISS / Royal Derby Hospital
- Great Ormond Street Hospital
- Gateshead Pathology
- The Walbrook Building
- University of Arts London
- Leeds University
- Liverpool John Moores University
- University of Northampton
- Computershare
- The Met Office
- UK Police
- Beaverbrooks The Jewellers

## **Contact Details**

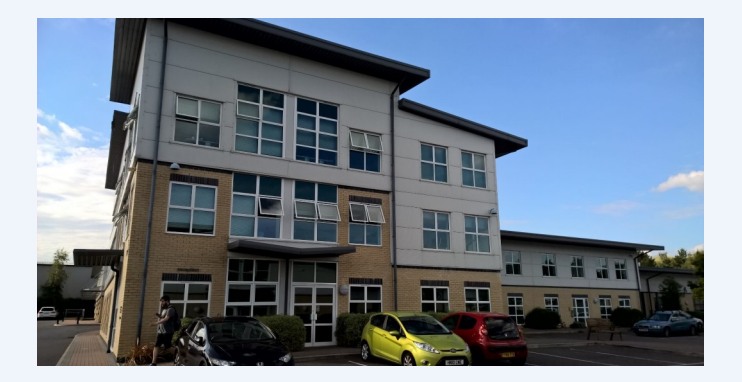

Channel and Mobile Solutions Ltd Arena Business Centre Holyrood Close Poole Dorset BH17 7FJ

Tel: 01202 606113

Email: enquiries@chansol.co.uk

Web: www.chansol.co.uk